## PTT Pro Management Portal Version 4.13.0.43

Workcloud Communication

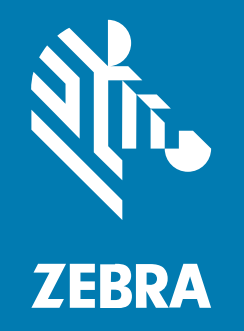

## **Customer Administrator Guide**

MN-002777-09EN Rev A

#### 2025/03/10

ZEBRA and the stylized Zebra head are trademarks of Zebra Technologies Corporation, registered in many jurisdictions worldwide. All other trademarks are the property of their respective owners. ©2025 Zebra Technologies Corporation and/or its affiliates. All rights reserved.

Information in this document is subject to change without notice. The software described in this document is furnished under a license agreement or nondisclosure agreement. The software may be used or copied only in accordance with the terms of those agreements.

For further information regarding legal and proprietary statements, please go to:

SOFTWARE: zebra.com/informationpolicy. COPYRIGHTS: zebra.com/copyright. PATENTS: ip.zebra.com. WARRANTY: zebra.com/warranty. END USER LICENSE AGREEMENT: zebra.com/eula.

## Terms of Use

#### **Proprietary Statement**

This manual contains proprietary information of Zebra Technologies Corporation and its subsidiaries ("Zebra Technologies"). It is intended solely for the information and use of parties operating and maintaining the equipment described herein. Such proprietary information may not be used, reproduced, or disclosed to any other parties for any other purpose without the express, written permission of Zebra Technologies.

#### **Product Improvements**

Continuous improvement of products is a policy of Zebra Technologies. All specifications and designs are subject to change without notice.

#### **Liability Disclaimer**

Zebra Technologies takes steps to ensure that its published Engineering specifications and manuals are correct; however, errors do occur. Zebra Technologies reserves the right to correct any such errors and disclaims liability resulting therefrom.

#### **Limitation of Liability**

In no event shall Zebra Technologies or anyone else involved in the creation, production, or delivery of the accompanying product (including hardware and software) be liable for any damages whatsoever (including, without limitation, consequential damages including loss of business profits, business interruption, or loss of business information) arising out of the use of, the results of use of, or inability to use such product, even if Zebra Technologies has been advised of the possibility of such damages. Some jurisdictions do not allow the exclusion or limitation of incidental or consequential damages, so the above limitation or exclusion may not apply to you.

## Contents

| About This C | Guide                  | 7   |
|--------------|------------------------|-----|
|              | Chapter Descriptions   | .7  |
|              | Notational Conventions | 8   |
|              | Related Documents      | 8   |
|              | Service Information    | . 8 |
|              | Revision History       | 9   |

| Getting Started                  | 10 |
|----------------------------------|----|
| Log In to the Management Portal  | 10 |
| Log In via Email Credentials     | 10 |
| Navigating the Management Portal | 10 |
| Management Portal User Interface | 12 |
| Subscriber Functions Level       | 12 |
| Department Functions Level       | 13 |

| Managing Departments | 15 |
|----------------------|----|
| Add a Department     | 15 |
| Edit a Department    | 16 |
| Delete a Department  | 16 |

| Managing Devices             | 18   |
|------------------------------|------|
| View Devices in a Department | .18  |
| Add a Device to a Department | . 19 |
| Modify a Device              | . 19 |

### Contents

| Clear Public Key19 |
|--------------------|
|--------------------|

| Managing Users                       | 21 |
|--------------------------------------|----|
| View Enterprise Users                | 21 |
| Add a User to a Department           |    |
| View User Settings                   | 24 |
| Edit a User                          |    |
| Edit Multiple Users                  |    |
| Send a New Activation Code to a User |    |
| Edit Feature Keys                    |    |
| Edit Client Settings                 |    |
| Clear Public Key                     |    |
| Change User Contacts                 |    |
| User Groups                          | 43 |
| Diagnostics                          | 44 |
| Tracks, Messages, and Calls          |    |
| Historical Location Tracking         | 45 |
| Historical Location Tracking Views   | 46 |
| Messages and Calls                   |    |
| Managing Groups                      | 49 |
| Access the Groups Tab                |    |
| Create a Group                       |    |
| Group Type Defaults                  |    |
| Edit a Group                         |    |
| Add or Delete Users in a Group       | 54 |
| Assign a Message Template to a Group | 55 |
| Bulk Load Data                       | 57 |
| Bulk Add Departments                 |    |

| Bulk Activate Users         |    |
|-----------------------------|----|
| Bulk Add Contacts           | 64 |
| Bulk Delete Contacts        | 65 |
| Bulk Group Template Options | 66 |
| Bulk Add Groups             | 66 |
| Bulk Add Group Members      |    |
| Bulk Delete Group Members   | 70 |
| Bulk Delete Groups          | 71 |
|                             |    |

| Managing T | emplates                            | . 73 |
|------------|-------------------------------------|------|
|            | Create a Template                   | .74  |
|            | Add Users to a Template             | .75  |
|            | Remove Users from a Template        | 75   |
|            | Modify Users Assigned to a Template | . 76 |
|            | Create a Group Message Template     | .76  |

| Map and Association | ons         | 78 |
|---------------------|-------------|----|
| Мар Т               | Гар         | 78 |
| Assoc               | iations Tab | 78 |

| License, Usage, and Customer Information | 80 |
|------------------------------------------|----|
| License Tab                              | 80 |
| License History Tab                      | 81 |
| Usage Tab                                | 82 |
| Customer Contacts Tab                    | 83 |
| Customer Managers                        | 83 |

| FAQ & Troubleshooting                                         | 84 |
|---------------------------------------------------------------|----|
| Why are the Contacts not displayed in the Contacts List?      | 84 |
| Why are Groups not displayed in the Groups List?              | 84 |
| Why are Maps not displaying?                                  | 85 |
| What are the call history end reason codes and their meaning? | 85 |
| Can calls and alerts have a default timeout?                  | 86 |

| Open Source Software Disclosure |  |
|---------------------------------|--|
| OpenSSL                         |  |
| Opus CODEC                      |  |

## **About This Guide**

This guide discusses the Workcloud Communication PTT Pro Management Portal, which provides an interface for administrators or technical representatives to manage an organization's Zebra PTT Pro accounts.

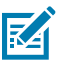

**NOTE:** Screens and windows pictured in this guide are samples and can differ from actual screens.

## **Chapter Descriptions**

This guide includes the following chapters:

- Getting Started describes the Workcloud Communication PTT Pro Management Portal, and includes login and navigation information.
- Managing Departments describes the Departments tab, which allows you to view and manage all users
  having similar job functions who need to communicate with each other frequently.
- Managing Users describes the Users tab, which allows you to view and manage all enterprise users.
- Managing Groups describes the Groups tab, which allows you to create, delete, or modify individual group settings, including adding or removing group members.
- Bulk Load Data describes the templates and process for uploading data to the PTT Pro Server using Excel spreadsheets.
- Managing Templates describes the Template tab, which allows you to set the configuration of feature keys to apply to a number of users.
- Maps and Associations discusses the Map and Associations tabs.
- License, Usage, and Customer Information discusses the Usage, Customer Contacts, and Zebra Customer Managers tabs.
- FAQ & Troubleshooting discusses ways to resolve various issues that may arise.

## **Notational Conventions**

The following notational conventions make the content of this document easy to navigate.

- **Bold** text is used to highlight the following:
  - Dialog box, window, and screen names
  - Dropdown list and list box names
  - Checkbox and radio button names
  - · Icons on a screen
  - Key names on a keypad
  - Button names on a screen
- Bullets (•) indicate:
  - Action items
  - List of alternatives
  - Lists of required steps that are not necessarily sequential
- Sequential lists (for example, those that describe step-by-step procedures) appear as numbered lists.

## **Related Documents**

- Workcloud Communication PTT Pro Installation Guide—Discusses the installation and activation of all Zebra PTT Pro applications.
- Workcloud Communication PTT Pro for Android User Guide—Discusses Zebra PTT Pro for Android features and operation.
- Workcloud Communication PTT Pro for iOS User Guide—Discusses Zebra PTT Pro for iOS features and operation.
- Workcloud Communication PTT Pro PC Client Installation and Configuration Guide—Discusses Zebra PTT Pro PC Client features and operation.

## **Service Information**

If you have a problem with your equipment, contact Zebra Global Customer Support for your region. Contact information is available at: <u>zebra.com/support</u>.

When contacting support, please have the following information available:

- Serial number of the unit
- Model number or product name
- · Software/firmware type and version number

Zebra responds to calls by email, telephone, or fax within the time limits set forth in support agreements.

If your problem cannot be solved by Zebra Customer Support, you may need to return your equipment for servicing and will be given specific directions. Zebra is not responsible for any damages incurred during shipment if the approved shipping container is not used. Shipping the units improperly can possibly void the warranty.

## About This Guide

If you purchased your Zebra business product from a Zebra business partner, contact that business partner for support.

## **Revision History**

| Change               | Date          | Description                                                                                              |
|----------------------|---------------|----------------------------------------------------------------------------------------------------|
| MN-002777-01 Rev A   | April 2016    | Initial release.                                                                                         |
| MN-002777-02 Rev A   | February 2017 | Update to support 2.0.9.8                                                                                |
| MN-002777-03 Rev A   | May 2017      | Update to support 2.0.9.11                                                                               |
| MN-002777-04 Rev A   | November 2019 | Updated troubleshooting information about Google<br>Maps not displaying                                  |
| MN-002777-05 Rev A   | July 2022     | Added bulk group information                                                                             |
| MN-002777-06EN Rev A | April 2024    | Updated to support 4.12.12.24 and changed bulk data upload process.                                      |
| MN-002777-07EN Rev A | July 2024     | Updated to support 4.13.0.43 and changed for group blocking in messaging features and call idle timeout. |
| MN-002777-08EN Rev A | December 2024 | Updated Client Settings Integration, Speaker, and Notification tabs.                                     |
| MN-002777-09 Rev A   | March 2025    | Updated description of group idle timeout.                                                               |

## **Getting Started**

The Workcloud Communication PTT Pro Management Portal provides an interface for administrators or technical representatives to manage an organization's Zebra PTT Pro accounts. The target audience of this document is for Customer Administrators to configure and control the operation of their installation. Anyone with Administrator privileges may have additional rights that exceed what is described in this document.

Use the Management Portal to:

- · Add, modify, and delete user accounts
- Add, modify, and delete groups
- Modify feature key settings for individual or multiple accounts
- Change individual contacts
- · View provisioning history, call history, and overall usage
- Map display with location history options

## Log In to the Management Portal

After your account is set up, log into the Workcloud Communication PTT Pro Management Portal via the email you received from Zebra PTT Pro sales.

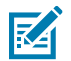

NOTE: Single Sign-On (SSO) authentication is not supported.

### Log In via Email Credentials

Click on the link in the email you received when you purchased Zebra PTT Pro.

Log in with your email and temporary password. You are prompted to create a new password.

## **Navigating the Management Portal**

After initially logging in, a view of the Enterprise details displays. Select tabs to move between different functional areas in the portal. An enterprise is made up of departments, each containing users and groups that you can view and modify. A **Show** quantity box in each section offers drop-down options.

Increase the show quantity to view larger departments all at once. Use the search box within each section for very large enterprises. Within each section, the Search Box allows the user to quickly find a specific entry of that section type. For example, use the Search Box to search **Departments**, **Users**, **Groups**,

**Templates**, and so on. Viewing large enterprises displays information on multiple pages, even if **Show** is set to maximum. In this case, the bottom right corner offers page navigation options.

When you initially log in, verify that the Departments tab is selected. Click the line with your department name.

#### Figure 1 Departments Tab

| • PTT Pro Subscrib               | er Functions   |                  |             |           |        |                   |                         |   |  |  |
|----------------------------------|----------------|------------------|-------------|-----------|--------|-------------------|-------------------------|---|--|--|
| Viewing Customer: Zebra WFC-Team |                |                  |             |           |        |                   |                         |   |  |  |
| Profile Note:                    | s License      | License History  | Departments | Templates | Usage  | Customer Contacts | Zebra Customer Managers |   |  |  |
| Find User Fi                     | nd Device      | Authentication C | hannels     |           |        |                   |                         |   |  |  |
| Departments                      |                |                  |             |           |        |                   |                         |   |  |  |
| Click on a Departm               | ent to Manage. |                  |             |           |        |                   |                         |   |  |  |
| Show 10 v entri                  | es             |                  |             |           |        |                   | Search:                 |   |  |  |
| ○ Refresh                        | o Add 🛛 o D    | elete 🤌 Details  |             |           |        |                   |                         |   |  |  |
| Select                           |                | Departmen        | nt Id       |           | •      | De                | epartment Name          | ¢ |  |  |
|                                  |                | 3                |             |           | BLR.S) | ystem.Test        |                         |   |  |  |
| 01                               |                | 879              |             |           | ProDes | sktop_Test        |                         |   |  |  |

Click the line with your department name to open tabs for that department. (Do not select the check box).

#### Figure 2 Department Users

| Profile              | Notes                 | License                   | License History    | Departments                 | Templates                      | Usage                           | Customer   | Contacts                  | Zebra Custor    | ner Managers   |             |
|----------------------|-----------------------|---------------------------|--------------------|-----------------------------|--------------------------------|---------------------------------|------------|---------------------------|-----------------|----------------|-------------|
| Find User            | Find                  | Device A                  | uthentication C    | Channels                    |                                |                                 |            |                           |                 |                |             |
| • Departme           | • Departments         |                           |                    |                             |                                |                                 |            |                           |                 |                |             |
| • Departme           | ent                   |                           |                    |                             |                                |                                 |            |                           |                 |                |             |
|                      | View                  | ing Departmer             | nt: RKDocumentatio | n                           |                                |                                 |            |                           |                 |                |             |
| Settings             | User                  | s Groups                  | Templates          | RTP Gateways                | Map As                         | ssociations                     | Devices    | Tracks                    |                 |                |             |
| • Users              |                       |                           |                    |                             |                                |                                 |            |                           |                 |                |             |
| Click on<br>Click on | a User to<br>one or m | manage.<br>ore Users to b | ulk edit.          |                             |                                |                                 |            |                           |                 |                |             |
| Show 50              | ✓ entrie              | Show / hid                | e columns          |                             |                                |                                 |            |                           | Search:         |                |             |
| ∲ Refre              | esh C                 | Add 🔹 D                   | elete 🕜 Edit       |                             |                                |                                 |            |                           |                 |                |             |
| Select               | ID °                  | User Login                | • Activation Cod   | de ≎ Registration<br>Status | Detected<br>◦ Client ◦<br>Type | Client<br>Software <sup>¢</sup> | Priority ∘ | Billing ∘ Pl<br>Code ° Pl | none Number 🏼 🗢 | Send<br>Text ° | Email       |
| •                    | 69 J                  | oe.Olson                  | EJHJMKRM           | /G Unregistered             | Android<br>13                  | 10217                           | 0          | BC8 +1                    | 631-555-1213    | Yes            |             |
| 0                    | 70 J                  | ason.Malone               | HYEMBZYM           | GS Signed Out               | Java<br>18.0.1                 | 938                             | 0          | BC8 +1                    | 631-555-1215    | Yes            | ar1157@zebr |

Use the additional tabs (Users, Groups, Templates, RTP Gateways, Map, Tracks, and Associations) to manage your department and user details. The following sections explain the tabs in more detail.

## **Management Portal User Interface**

After you log in, your enterprise details are displayed. The user interface is divided into the following levels, allowing you to perform certain tasks.

- Subscriber Functions Level
- Department Functions Level

Each level includes a number of corresponding tabs. The tabs may be reordered, by clicking and dragging an individual tab (similar to table column reordering).

Figure 3 Management Portal User Interface Function Levels

| <ul> <li>PTT Pro</li> </ul> | Subscriber P           | unctions          |               |            |       |             |            |                         |           |             |  |
|-----------------------------|------------------------|-------------------|---------------|------------|-------|-------------|------------|-------------------------|-----------|-------------|--|
|                             | Viewing Customer: ZLAB |                   |               |            |       |             |            |                         |           |             |  |
| Profile                     | License                | License History   | Departments   | Templates  | Usage | Custome     | r Contacts | Zebra Customer Managers | Find User | Find Device |  |
| + Depar                     | tments                 |                   |               |            |       |             |            |                         |           |             |  |
| - Depar                     | tment                  |                   |               |            |       |             |            |                         |           |             |  |
|                             | Viewing                | Department: EP.LA | В             |            |       |             |            |                         |           |             |  |
| Setting                     | s Users                | Groups Ter        | nplates RTP G | Sateways M | Map A | ssociations | Devices    | Tracks                  |           |             |  |
| • User                      | 5                      |                   |               |            |       |             |            |                         |           |             |  |
|                             |                        |                   |               |            |       |             |            |                         |           |             |  |

### **Subscriber Functions Level**

The Subscriber level includes the tabs and functions listed below.

- Profile
- Notes
- License
- License History
- Departments
- Templates
- Usage
- Customer Contacts
- Zebra Customer Managers
- Find User
- Find Device
- Authentication
- Channels

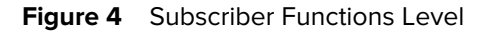

| • PTT Pro S | PTT Pro Subscriber Functions                  |         |                 |             |           |       |                   |                         |  |  |  |
|-------------|-----------------------------------------------|---------|-----------------|-------------|-----------|-------|-------------------|-------------------------|--|--|--|
|             | Viewing Customer: Zebra WFC-Team              |         |                 |             |           |       |                   |                         |  |  |  |
| Profile     | Notes                                         | License | License History | Departments | Templates | Usage | Customer Contacts | Zebra Customer Managers |  |  |  |
| Find User   | Find User Find Device Authentication Channels |         |                 |             |           |       |                   |                         |  |  |  |

## **Department Functions Level**

The Department Functions level includes the following tabs and functions.

- Settings
- Users
- Groups
- Templates
- RTP Gateways (not supported)
- Map
- Associations
- Devices
- Tracks

#### Figure 5 Department Functions Level

| • Departmen | nt                                  |        |           |              |     |              |         |        |  |  |  |
|-------------|-------------------------------------|--------|-----------|--------------|-----|--------------|---------|--------|--|--|--|
|             | Viewing Department: RKDocumentation |        |           |              |     |              |         |        |  |  |  |
| Settings    | Users                               | Groups | Templates | RTP Gateways | Мар | Associations | Devices | Tracks |  |  |  |

When you click the **Users** tab and select a specific user, the following tabs display:

- Settings
- Contacts
- Groups
- Diagnostics
- Tracks
- Messages
- Calls

#### Figure 6 User Functions

| ✓ User   |                          |        |             |        |          |       |  |  |  |  |  |
|----------|--------------------------|--------|-------------|--------|----------|-------|--|--|--|--|--|
|          | Viewing User: Lisa.Grant |        |             |        |          |       |  |  |  |  |  |
| Settings | Contacts                 | Groups | Diagnostics | Tracks | Messages | Calls |  |  |  |  |  |

After selecting a specific group, the following tabs display:

- Settings
- Members
- History
- Message Templates

Figure 7 Group Functions

| + Group  |                                  |         |                   |  |  |  |  |  |  |  |
|----------|----------------------------------|---------|-------------------|--|--|--|--|--|--|--|
|          | Viewing Group: Floor.Supervisors |         |                   |  |  |  |  |  |  |  |
| Settings | Members                          | History | Message Templates |  |  |  |  |  |  |  |

After selecting a specific department, and selecting the **Templates** tab, the following tabs display:

- Feature Keys
- Settings

| Figure 8 | Template | Functions |
|----------|----------|-----------|
|----------|----------|-----------|

| • Departme | Department                 |        |           |              |     |              |        |  |  |  |  |
|------------|----------------------------|--------|-----------|--------------|-----|--------------|--------|--|--|--|--|
|            | Viewing Department: EP.Lab |        |           |              |     |              |        |  |  |  |  |
| Settings   | Users                      | Groups | Templates | RTP Gateways | Мар | Associations | Tracks |  |  |  |  |
| Feature K  | Feature Keys Settings      |        |           |              |     |              |        |  |  |  |  |

## **Managing Departments**

A department is a logical container, used for easily bundling users in a Talk Group. In many organizations, the department users likely have similar job functions and need to communicate with each other frequently. There is the ability to Associate a Department with another for expanding the potential members of the Department.

## Add a Department

To create a department one at a time, on the Departments tab, use Add at the top of the list.

To add multiple departments, refer to Bulk Add Departments.

1. Click Add.

| Add Department     |               |   |                         | l      |
|--------------------|---------------|---|-------------------------|--------|
| Department Name:   |               |   | This field is required. |        |
| Parent Department: | None          | * |                         |        |
| Default Country:   | United States | * |                         |        |
|                    |               |   |                         |        |
|                    |               |   | Submit                  | Cancel |
|                    |               |   |                         |        |

2. Enter the following details in the Add Department window.

#### **Department Name**

Enter a unique department name identifying the department within the enterprise. The name must be made up of letters, numbers, and "."s, and between 3-25 characters long.

#### Parent Department

Optionally, select a parent department to create the department under another department.

#### **Default Country**

Select the default country for this department. This allows for the correct formatting of international phone numbers.

3. Click Submit to create the department.

## **Edit a Department**

You can edit a department to change the department name, the parent department, or the default country.

1. Click on the department name from the **Departments** tab.

| • PTT Pro S                      | PTT Pro Subscriber Functions |              |                 |             |           |       |                   |                         |           |  |  |  |
|----------------------------------|------------------------------|--------------|-----------------|-------------|-----------|-------|-------------------|-------------------------|-----------|--|--|--|
| Viewing Customer: Zebra WFC-Team |                              |              |                 |             |           |       |                   |                         |           |  |  |  |
| Profile                          | Notes                        | License      | License History | Departments | Templates | Usage | Customer Contacts | Zebra Customer Managers | Find User |  |  |  |
| Find Dev                         | ice Au                       | thentication | Channels        |             |           |       |                   |                         |           |  |  |  |
| - Departm                        | nents                        |              |                 |             |           |       |                   |                         |           |  |  |  |
| Click on a l                     | Department                   | to Manage.   |                 |             |           |       |                   |                         |           |  |  |  |
| Show 10                          | <ul> <li>entries</li> </ul>  |              |                 |             |           |       |                   | Search:                 |           |  |  |  |
|                                  | sh O A                       | vdd 🔹 De     | lete A Details  |             |           |       |                   |                         |           |  |  |  |
| Select                           | )                            |              | Depart          | ment Id     |           | 0     |                   | Department Name         |           |  |  |  |
| 0                                |                              |              |                 | 3           |           | E     | 3LR.System.Test   |                         |           |  |  |  |

#### 2. Click the Settings tab and then click Edit.

| Profile   | License                                                              | License History  | Departments | Templates | Usage | Customer Contacts | Zebra Customer Managers | Find User |  |  |  |
|-----------|----------------------------------------------------------------------|------------------|-------------|-----------|-------|-------------------|-------------------------|-----------|--|--|--|
| • Depart  | Departments                                                          |                  |             |           |       |                   |                         |           |  |  |  |
| - Depar   | - Department                                                         |                  |             |           |       |                   |                         |           |  |  |  |
| $\square$ | Viewin                                                               | g Department: EP | LAB         |           |       |                   |                         |           |  |  |  |
| Setting   | Settings Users Groups Templates RTP Gateways Map Associations Tracks |                  |             |           |       |                   |                         |           |  |  |  |
| Edit      | Edit                                                                 |                  |             |           |       |                   |                         |           |  |  |  |

3. Make the required changes and select Submit.

| Modify Department  |                 |   |        | ×      |
|--------------------|-----------------|---|--------|--------|
| Department Name:   | RKDocumentation |   |        |        |
| Parent Department: | None            | ¥ |        |        |
| Default Country:   | United States   | • |        |        |
|                    |                 |   |        |        |
|                    |                 |   | Submit | Cancel |
|                    |                 |   |        |        |

## **Delete a Department**

You can delete one or more departments when they are no longer used.

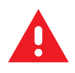

WARNING: This will also delete any users that were populated in the selected department(s) .

1. Select the check box next to the department in the **Departments** list.

| Profile      | Notes                       | License      | License History  | Departments | Templates | Usage | Customer Contacts | Zebra Customer Managers | Find User |
|--------------|-----------------------------|--------------|------------------|-------------|-----------|-------|-------------------|-------------------------|-----------|
| Find Devi    | ice Au                      | thentication | Channels         |             |           |       |                   |                         |           |
| * Departm    | vents                       |              |                  |             |           |       |                   |                         |           |
| Click on a E | Department                  | t to Manage. |                  |             |           |       |                   |                         |           |
| Show 10      | <ul> <li>entries</li> </ul> |              |                  |             |           |       |                   | Search:                 |           |
| ¢ Refre      | sh o/                       | Vdd 🛛 🗢 Del  | lete 🛛 🕫 Details |             |           |       |                   |                         |           |
| Select       |                             |              | Depart           | ment Id     |           | 0     |                   | Department Name         |           |
| ••           |                             |              |                  | 3           |           | E     | 3LR.System.Test   |                         |           |
| •            |                             |              | 8                | 79          |           | F     | ProDesktop_Test   |                         |           |
| •            |                             |              |                  |             |           |       |                   |                         | ,         |

2. Select **Delete** to remove the department(s).

## **Managing Devices**

You can use Active Directory or OAuth authentication to facilitate multiple users sharing a single licensed device. Instead of activation codes, add the device's serial numbers to the Devices tab. Each user signs in using their Active Directory or OAuth user name. Devices at the department level can be added individually or in bulk.

For more information about device IDs, refer to the Workcloud Communication Provisioning Manager Customer Administrator Guide.

## **View Devices in a Department**

The Devices tab lists the devices added to a department and includes information regarding whether the device is trusted, provisioned, and the last user to log in with the device.

- 1. Select the **Customers** tab in the **PTT Pro Operational Functions** section.
- **2.** Select the appropriate customer from the list.
- 3. Select the Departments tab in the PTT Pro Subscriber Functions section.
- 4. Select the appropriate department from the list.
- 5. In the **Department** section, select **Devices** to display the list of Devices.

| Settings     | Users       | Groups        | Templates | RTP Gateways | Мар | Associations | Devices | Tracks |           |              |            |
|--------------|-------------|---------------|-----------|--------------|-----|--------------|---------|--------|-----------|--------------|------------|
| Click on a l | Device to m | anage.        |           |              |     |              |         |        |           |              |            |
| • Devices    |             |               |           |              |     |              |         |        |           |              |            |
| Show 10      | entries     | Show / hide c | olumns    |              |     |              |         |        | Se        | sarch:       |            |
|              | n O Ad      | d Dele        | te 🖌 Edit |              |     |              |         |        |           |              |            |
| Selec        | t i         |               | De        | vice ID      |     | e Truste     | d e     | Prov   | isioned e | Us           | er Login e |
|              |             | 170625225D    | 0261      |              |     | Yes          |         |        | Yes       | None         |            |
|              |             | 181175225E    | 0136      |              |     | Yes          |         |        | Yes       | Perry.Green  |            |
|              |             | 201335230D    | 5089      |              |     | Yes          |         |        | Yes       | Jane.Goodall |            |
|              |             | 202035230E    | 5065      |              |     | Yes          |         |        | No        | None         |            |
|              |             | 2025552250    | 2603      |              |     | Yes          |         |        | Yes       | None         |            |
| 0            |             | 2219252470    | 0049      |              |     | Yes          |         |        | No        | None         |            |
| 0            |             | 2300352253    | 0725      |              |     | Yes          |         |        | Yes       | None         |            |

## Add a Device to a Department

You can add devices to the department individually or use the Bulk Add Devices method. This topic describes how to add a single device.

1. Click Add at the top of the list of Devices to display Add Devices.

| Add Devices | ×                       |
|-------------|-------------------------|
| Device ID:  | This field is required. |
|             | Submit Cancel           |

- 2. Enter the device identifier into the **Device ID** field.
- 3. Click Submit.

## **Modify a Device**

You can modify a device to assign it to another department.

- 1. Select the checkbox next to the device to modify.
- 2. Click Edit to display Modify Devices.

| Modify Devices       |           |        | E      | 6 |
|----------------------|-----------|--------|--------|---|
| Department: RKDocume | ntation • |        |        |   |
|                      |           | Submit | Cancel |   |

- 3. Select a new department from the **Department** drop-down.
- 4. Click Submit.

## **Clear Public Key**

When operating in an OAuth environment, you might need to clear the public key for a device if PTT Pro for Android is removed from a device and then reinstalled. You reset the public key from the **Devices** tab.

A public key error displays on the device when a user logs in.

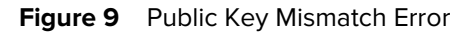

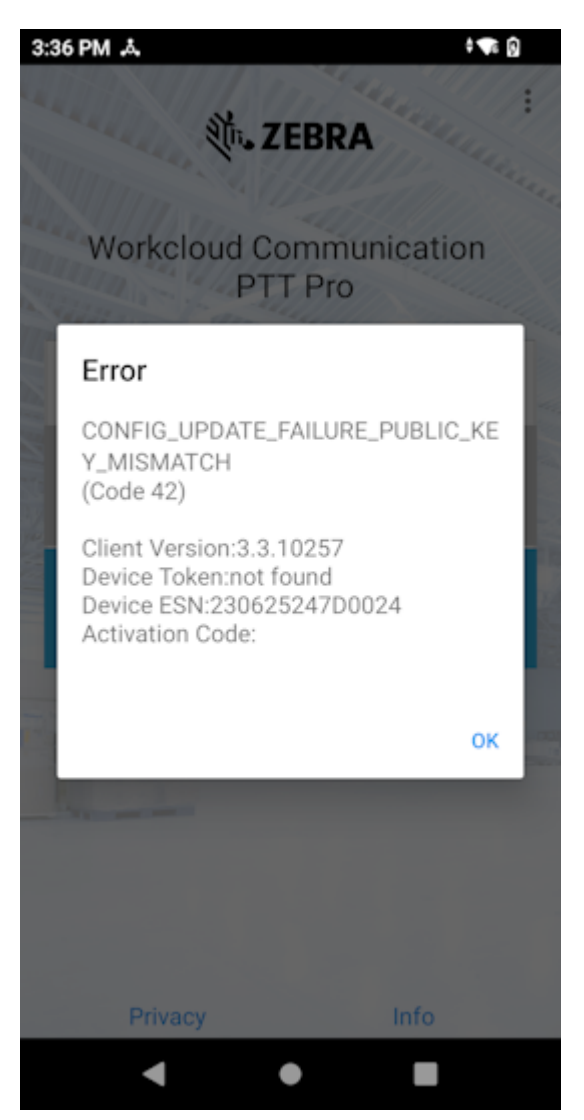

- Click the device with the public key that needs to be reset.
   Use the Search bar to find the device by ESN.
- 2. Click Clear Public Key in the Device screen.
- 3. Click OK in the Confirm Action dialog.

# **Managing Users**

After a Customer and Department have been created, various functions are available. Most commonly are Users and Groups configured for each department. Each department can have different User and Group definitions allowing the administrator to customize the operation suitable to the needs of the users in the department.

## **View Enterprise Users**

The Users tab lets you view all enterprise users with their current registration state and device information. Use this tab to add, delete, or modify individual account information, feature keys, and contacts. The following screen can be used to determine specific User status. All users defined for the selected department display and can be used to determine specific information such as the activation code currently assigned, if the device is currently logged on to the server, and if the user has the current software.

- 1. Select the Customers tab in the PTT Pro Operational Functions section.
- **2.** Select the appropriate Customer from the list of customers.
- 3. Select the Departments tab in the PTT Pro Subscriber Functions section.
- 4. Select the appropriate Department from the list of departments.

5. In the Department section, select the Users tab to display the list of users.

| • Departn          | nent                                |                                      |                 |                            |                                |                    |              |                   |                 |              |                |  |  |
|--------------------|-------------------------------------|--------------------------------------|-----------------|----------------------------|--------------------------------|--------------------|--------------|-------------------|-----------------|--------------|----------------|--|--|
|                    | Viewing Department: RKDocumentation |                                      |                 |                            |                                |                    |              |                   |                 |              |                |  |  |
| Setting            | s U                                 | sers Groups                          | Templates       | RTP Gateways               | Map As                         | ssociations        | Devices      | Track             | s               |              |                |  |  |
| • Users            |                                     |                                      |                 |                            |                                |                    |              |                   |                 |              |                |  |  |
| Click o<br>Click o | n a Use<br>n one o                  | r to manage.<br>r more Users to bulk | edit.           |                            |                                |                    |              |                   |                 |              |                |  |  |
| Show 50            | 0 🗸 er<br>iresh                     | • Add     • Dele                     | te 🖌 Edit       |                            |                                |                    |              |                   | Search          | :            |                |  |  |
| Select             | ID ≎                                | User Login ≎                         | Activation Code | e ≎ Registration<br>Status | Detected<br>≎ Client s<br>Type | Client<br>Software | ≎ Priority ≎ | Billing<br>Code ≎ | Phone Number ≎  | Send<br>Text | Email          |  |  |
|                    | 69                                  | Joe.Olson                            | EJHJMKRMV       | G Unregistered             | Android<br>13                  | 10217              | 0            | BC8               | +1 631-555-1213 | Yes          |                |  |  |
|                    | 70                                  | Jason.Malone                         | HYEMBZYMG       | S Signed Out               | Java<br>18.0.1                 | 938                | 0            | BC8               | +1 631-555-1215 | Yes          | ar1157@zebra.c |  |  |
|                    | 71                                  | Lisa.Grant                           | IOSOAUTHAM      | IT Signed Out              | Android<br>11                  | 10235              | 0            | BC8               | +91 98250 55125 | Yes          |                |  |  |

## Add a User to a Department

You can add users to a department individually or use the Bulk Add Users method.

1. Click Add at the top of the user list.

| Add User (9535 of 1000 | 0000 used, 990 | )465 remaiı | n <mark>ing)</mark> |                  |         | ×      |
|------------------------|----------------|-------------|---------------------|------------------|---------|--------|
| User Login:            |                |             |                     | This field is re | quired. |        |
| Department:            | RKDocument     | ation       | *                   |                  |         |        |
| First Name:            |                |             |                     | This field is re | quired. |        |
| Last Name:             |                |             |                     | This field is re | quired. |        |
| OAuth Name:            |                |             |                     |                  |         |        |
| Phone Number:          | 💻 • (201) 55   | 5-5555      |                     |                  |         |        |
| Email:                 |                |             |                     |                  |         |        |
|                        | Trusted        |             | _                   |                  |         |        |
| Activation Method:     | Automatic      | Manual      |                     |                  |         |        |
|                        | Send Text      | :           |                     |                  |         |        |
| Priority:              | 0              |             | ÷                   |                  |         |        |
| Client Type:           | Unknown        | ~           |                     |                  |         |        |
|                        | Maximal (      | Contacts    |                     |                  |         |        |
|                        |                |             |                     |                  |         |        |
|                        |                |             |                     |                  | Submit  | Cancel |

**2.** Enter the following details for the user.

#### **User Login**

Enter a unique user name identifying the user in the enterprise. Each user ID in the system must be unique, even across Department domains. The name must be made up of letters, numbers, and "."s, between 3-24 characters. Examples include John.Smith or Bus.57

#### Department

Selected by default. For more information about contacts across departments, refer to the Associations Tab.

#### First Name

Enter the user's first name. It must include at least one character and can contain letters or numbers up to 30 characters.

#### Last Name

Enter the user's last name. This must be at least three characters and can contain letters or numbers up to 30 characters.

#### Phone Number

Optionally, enter a 10-digit phone number with no punctuation. The default is None. Use the drop-down arrow to select the country of the entered phone number. After selecting the country, a prompt requests the correct phone number format. If a country code is not selected, it will be entered automatically after entering the complete phone number.

#### Email Address

Optionally, enter a valid email address. This can be used in addition to or instead of a phone number to deliver activation information to the device.

#### Trusted

A device becomes Trusted when the device first registers and the Public Key is changed. Upon successful activation, the device is automatically trusted for a given user. If a breach of security is suspected (if the device has been lost or is in the wrong hands), the device can be set to untrusted, rendering the device unusable by the system (click the Trusted key Off). Then if the administrator needs to return service to the device, the device can easily be set to trusted, and the service is returned (click **Trusted**).

#### Activation Code

Define an activation code in one of the following ways:

- Automatic For any client (including Smartphones and dispatch clients), the system generates a unique activation code that must be introduced by the client device to the servers for authentication and activation.
- Manual The Administrator must input the value, like an Electronic Serial number (ESN) that the device can automatically introduce to the system at activation time. Typically this is an ESN. The manual activation code puts additional effort on the administrator to configure. To activate with an electronic serial number (ESN), the user profile in the Zebra PTT Pro server will use this method. After the entry, the client user can select Activate with ESN.

**CAUTION:** The activation code must not contain lowercase letters.

 Send Text - Receiving an activation code by text is only supported in the United States and Canada.

#### **Priority**

Set the user priority to a value between 0 (lowest) and 5 (highest). Change the default value to allow higher-level users to interrupt Zebra PTT Pro conversations between lower-priority users. For example, set drivers for a bus company to 0 priority, dispatchers to 3, and the owner to 5.

#### **Client Type**

Select the client type from the drop-down menu. This is seen on the user details page and is configured by the system administrator. If you do not know, select Unknown. Available options are:

- Unknown
- Android
- iOS
- PC Client
- Radio Gateway

Client Type should be differentiated from Detected Client Type. Detected Client Type is automatically populated for the device when activated and does not need to be entered.

#### **Maximal Contacts**

If this option is selected or enabled, the specific user will show all department members (has all department members as Zebra PTT Pro contacts) and displays in all department members' contact lists. If this option is unselected or disabled, the user has no Zebra PTT Pro contacts at initialization and requires the administrator to add specific departmental contacts to that user. It may be helpful for larger departments with users having specific needs (for example, seasonal workers) to have a subset of departmental users.

3. Select Submit to create the account and send an activation text/email to the device.

When submitted, the user is immediately sent the email invitation. Thought should be given to the level of training and expectations the recipient will have when receiving that email. For example, an uninformed user may open the email and click the invitation link from their PC instead of the mobile device it was intended for. In this case, the PC is provisioned and activated rather than the mobile device.

## **View User Settings**

Use the **Settings** tab to view the details for a user. You can select the **Edit** button from the **Settings** screen to modify the user.

- 1. Select the Users tab.
- 2. Locate the user in the User table.
- 3. Select the user name in the User Login column to open another set of tabs for that user.

4. Select the **Settings** tab to view user editing options.

| Settings                     | Users                     | Group                                                                                                    | s Te                                                                                                    | emplates                                                      | RT   | P Gateways | Мар    |     | Associations  | Tracks |  |  |  |
|------------------------------|---------------------------|----------------------------------------------------------------------------------------------------|----------------------------------------------------------------------------------------------------|---------------------------------------------------------------|------|------------|--------|-----|---------------|--------|--|--|--|
| <ul> <li>Users</li> </ul>    |                           |                                                                                                    |                                                                                                    |                                                               |      |            |        |     |               |        |  |  |  |
| → User                       |                           |                                                                                                    |                                                                                                    |                                                               |      |            |        |     |               |        |  |  |  |
| Viewing User: Dev02.TestMC40 |                           |                                                                                                    |                                                                                                    |                                                               |      |            |        |     |               |        |  |  |  |
| Settings                     | Contac                    | ts G                                                                                                    | roups                                                                                                    | Diagnos                                                       | tics | Tracks     | Messag | jes | Calls         |        |  |  |  |
|                              | Ci<br>Acti<br>Pho<br>Wire | First Nar<br>Last Nar<br>reation Da<br>Prior<br>vation Co<br>Trust<br>Coun<br>one Numb<br>eless Carr<br>Em<br>Client Ty<br>Billing Co | me: Dev<br>me: Test<br>ate: 04/2<br>rity: 0<br>de: XUS<br>ded: Yes<br>try: Unit<br>per: Non<br>nail:<br>"pe: Unk<br>de: BC8 | 02<br>MC40<br>20/2017<br>SCUAVIAD<br>red States<br>re<br>nown |      |            |        |     |               |        |  |  |  |
| Edit                         | Edit Featur               | e Keys                                                                                                    | Edit C                                                                                                    | Client Settin                                                 | igs  | Clear Publ | ic Key | Req | quest Debug I | Log    |  |  |  |

## Edit a User

The **Edit** button is accessed from the **Settings** screen for the user.

1. On the Settings tab, click Edit.

| User Login:        | Alan.Ward                                      |
|--------------------|------------------------------------------------|
| Department:        | RKDocumentation × -                            |
| First Name:        | Alan                                           |
| Last Name:         | Ward                                           |
| OAuth Name:        |                                                |
| Phone Number:      | • (201) 555-5555 This field is required.       |
| Email:             | wing2docabcdefg@gmail.com                      |
|                    | © Trusted                                      |
| Activation Method: | Automatic Manual                               |
|                    | Send Text                                      |
| Priority:          | o :                                            |
| Client Type:       | Unknown                                        |
|                    | Maximal Contacts                               |
| Deactivate Resen   | d Activation New Activation Code Submit Cancel |

2. Make the required changes and click **Submit**, or select **Resend Activation** to resend an activation message to the user and save the changes.

## Edit Multiple Users

Modify the properties of multiple users by selecting them from the **Users** tab.

- **1.** Select **Departments** > **Users**.
- **2.** Select the checkbox for one or more users.

| Settin         | 9s                | Users Gro                      | ups                   | Templates     | RTP Gateways             | Мар                          | Association        | ns Der     | vices           | Tracks          |              |                         |          |
|----------------|-------------------|--------------------------------|-----------------------|---------------|--------------------------|------------------------------|--------------------|------------|-----------------|-----------------|--------------|-------------------------|----------|
| • User         | s                 |                                |                       |               |                          |                              |                    |            |                 |                 |              |                         |          |
| Click<br>Click | on a Us<br>on one | er to manage.<br>or more Users | to bulk ea            | fit.          |                          |                              |                    |            |                 |                 |              |                         |          |
| Show<br>© Ri   | 10 🗸 efresh       | Add                            | / hide colu<br>Delete | mns<br>✓ Edit |                          |                              |                    |            |                 |                 |              | Search:                 |          |
| Select         | ID 0              | User Login                     | • Acti                | vation Code = | Registration 。<br>Status | Detected<br>Client •<br>Type | Client<br>Software | Priority • | Billing<br>Code | Phone Number a  | Send<br>Text | Email                   | East Nar |
| •              |                   |                                |                       |               |                          |                              |                    |            |                 |                 |              |                         | Olson    |
| •              |                   |                                |                       |               |                          |                              |                    |            |                 |                 |              |                         | Malone   |
| •              |                   |                                |                       |               |                          |                              |                    |            |                 |                 |              |                         | Grant    |
|                | 72                | Bridget.Wolly                  | HL                    | JEGSZIXTT     | Signed Out               | iOS 16.3                     | 11089              | 0          | BC8             | +1 631-555-1219 | No           | bridget.wolly@zebra.com | Wolly    |

3. Select Edit.

| Bulk Modify Users |                  |     |        | ×      |
|-------------------|------------------|-----|--------|--------|
| Department:       | RKDocumentation  | × - |        |        |
| Send Text:        | ~                |     |        |        |
| Priority:         | No Change 🗸      |     |        |        |
| Type of Client:   | No Change 🗸      |     |        |        |
| Billing Code:     | No Change 🗸      |     |        |        |
|                   | Maximal Contacts |     |        |        |
|                   | Reset Contacts   |     |        |        |
|                   | Reset Groups     |     |        |        |
|                   |                  |     |        |        |
|                   |                  |     | Submit | Cancel |

**4.** Modify the fields as necessary.

#### Department

Move users to this department. You must have more than one department configured, and you must have the ability to manage more than one department.

#### Send Text

Sends the activation code to the device. Be sure the user has a valid phone number if you want the user to get a text on their device. Text activation is only supported in Canada and the United States.

#### Priority

Set user priority to 0 (lowest) and 5 (highest). A higher priority allows users to interrupt Zebra PTT Pro conversations between lower-priority users. For example, set drivers for a bus company to 0 priority, dispatchers to 3, and the owner to 5.

#### Type of Client

Select the client type from the drop-down.

#### Billing Code

Select the billing code from the drop-down.

#### **Maximal Contacts**

Select this option to ensure that the selected user(s) have contact lists set up with all users. This adds all other members of the department to the selected user(s) contact list(s) and inserts the user(s) into all other department members' contact lists.

#### **Reset Contacts**

This option removes all contacts from the user's contact list.

#### **Reset Groups**

This option removes the user from all groups.

5. Click **Submit** to save the changes for the selected users.

### Send a New Activation Code to a User

If a user hasn't used their Zebra PTT Pro account or has a replacement device, you must resend the activation email to the device as instructed above. To do this, follow the previous instructions to access the user's Modify User screen.

Select **Resend Activation** to generate a new activation code and send an email to the user with this new information. Resending an Activation code for an Active device will cause the device to lose registration with the server and essentially go offline. This function is helpful for users who do not respond to the activation invitation in a timely manner or perhaps have a new device.

To clear the public key of the unused or discarded phone from the database, select the user name, then select the **Settings** > **Clear Public Key**. **Clear Public Key** is useful if a user has a replacement device and wishes to use the same login credentials. In this case, the Public Key is reissued for the Login and Password (activation code).

**Deactivate** forces the client off the system immediately. The user is not purged from the system but must go through the reactivation process to regain service. This function may be helpful for devices that have gone in for service or are part of a spare device pool that needs to be tracked.

## **Edit Feature Keys**

Feature keys are also known as settings and control the behavior and capabilities of the device. Each user in the Zebra PTT Pro system may be configured with a set of features that dictates what functions their Zebra PTT Pro client is capable of performing.

You can change feature keys for a device or a group of devices using Templates, refer to Managing Templates for more information.

To change feature keys for a particular device, select the user name, then select the **Settings** tab.

| Settings                                                                                                    | Users        | Groups      | Templates          | RTF   | P Gateways Map |        | A    | Associations | ; T | Tracks |
|----------------------------------------------------------------------------------------------------|--------------|-------------|--------------------|-------|----------------|--------|------|--------------|-----|--------|
| <ul> <li>Users</li> </ul>                                                                                                    |              |             |                    |       |                |        |      |              |     |        |
| + User                                                                                                    | + User       |             |                    |       |                |        |      |              |     |        |
|                                                                                                    |              | Viewing Use | er: Dev02.TestM    | C40   |                |        |      |              |     |        |
| Settings                                                                                                    | Contac       | ts Grou     | ps Diagnos         | stics | Tracks         | Messag | es   | Calls        |     |        |
| Settings         Contacts         Groups         Diagnostics         Tracks         Messa           First Name:         Dev02         Last Name:         TestMC40         Creation Date:         04/20/2017         Priority:         0           Activation         Code:         XUSCUAVIAD         Trusted:         Yes         Country:         United         States           Phone         Number:         None         Wireless         Carrier:         None           Email:         Client         Type:         Unknown         Client         Type:         Unknown |              |             |                    |       |                |        |      |              |     |        |
| Edit                                                                                                    | Edit Feature | e Keys E    | Edit Client Settin | ngs   | Clear Publi    | ic Key | Requ | uest Debug   | Log |        |

#### Figure 10 Settings Tab

Select Edit Feature Keys. The current device Feature Key settings display.

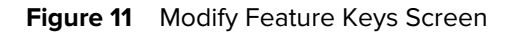

| anagement reatures                                         |                        |                            |
|------------------------------------------------------------|------------------------|----------------------------|
| Allow Contact Management                                   | Allow Group Management | Allow Refresh Presence     |
| Allow Deactivation                                         | Show Contacts Tab      | Show Groups Tab            |
| Show Map on Client                                         | Show Settings Menu     | Default Tab View: Contacts |
| Show Channels                                              |                        |                            |
| 'TT Features                                               |                        |                            |
| Allow DND                                                  | Show Recents Tab       | Allow Call Block           |
|                                                            |                        |                            |
| Tracking Sample Period:<br>Server Side Only                |                        |                            |
| lessaging Features                                         | Crown Blocking         | Massage Delivery (App)     |
|                                                            | Gloup Blocking         | • Message Delivery (App)   |
| WARN<br>STATE<br>DEBUG<br>Client Debug Filter: EXCEPTION * |                        |                            |

If the window below displays, the account is assigned to a Feature Key Template. For more information, refer to Managing Templates. If you would like to modify the Feature Keys for this account, select**Unassign from Template**.

Figure 12 Unassign User from Template

| Unassign Users from Template                                       | X      |
|--------------------------------------------------------------------|--------|
| Assigned Template: Template for Managers<br>Unassign from Template | Cancel |

If you turn on or enable Feature Keys individually, the Feature Key appears yellow with a check mark. If you turn off or disable Feature Keys individually, the Feature Key appears gray.

#### **Feature Key Descriptions**

Feature Keys control the behavior and capabilities of the device. Each user in the Zebra PTT Pro system may be configured with a set of features that dictates what functions their Zebra PTT Pro client is capable of performing.

#### Management

#### Allow Contact Management

Allow the user to add or remove contacts. Turn off to allow the administrator only to control the user's contacts.

#### **Allow Group Management**

Turn off to allow the administrator only to change the user's groups.

#### **Allow Refresh Presence**

Allow the user to force an immediate refresh on the device. If off, the device does not include a **Refresh** option. Automatic presence refresh occurs regardless of this setting.

#### **Allow Deactivation**

Allow the user to sign out of Zebra PTT Pro. To use Zebra PTT Pro again after deactivation, the user must reactivate the account. This is not recommended as it is preferable for the user to run Zebra PTT Pro in the background to receive calls and notifications.

#### **Show Contacts Tab**

Show the **Contacts** tab on the device.

#### **Show Groups Tab**

Show the Groups tab on the device.

#### Show Map on Client

Show the Maps tab on the device so the user can view a map with contact locations. If off the user can not view the map. It is recommended to disable this setting for non-GPS devices.

#### **Show Settings Menu**

Allow the user to view and change Zebra PTT Pro settings on the phone. It is recommended to disable this setting.

#### **Default Tab View**

The functional tab that appears when the Zebra PTT Pro client is initially foregrounded on the screen or after a Zebra PTT Pro call concludes.

#### **PTT Features**

#### Allow DND

Allows the user to disable PTT call reception by setting the Do Not Disturb option and blocking calls from a contact or group. If off, the client does not include the DnD option, an active DnD state is disabled, and blocked call states are unblocked.

#### **Show Recents Tab**

Shows the **Recents** tab that allows the user to view recently placed and/or missed calls.

#### Allow Call Block

Not supported.

## Single Channel Isolation

Not supported.

#### **Default Callee Auto Select**

Not supported.

#### **Location Features**

#### Send Client In-Call Location

Send periodic idle client location.

#### Send Client Idle Location

Send real-time in-call location.

#### **Allow Location Disable**

Allow the user to disable sending location from within Zebra PTT Pro. This does not affect the device's overall ability to send location.

#### Force Duty Mode

Display **Duty Mode** menu option in the client. Duty Mode allows the user to stop reporting location while off duty (e.g., at the end of a shift). The device does not report location until the user either starts a PTT call, talks in a PTT call, or enables On Duty Mode.

#### **Enable Location Tracking**

Enable the client to send periodic location measurements, which are stored on the server. The Historical Location Services premium feature uses these measurements at an additional cost. Contact Support for more information.

#### **Tracking Report Period**

Location tracking report period in minutes, i.e., how often location reports are sent to the server. **Enable Location Tracking** must be on for this to function.

#### **Tracking Sample Period**

Location tracking sample period in seconds. **Enable Location Tracking** must be on for this to function.

#### **Messaging Features**

#### **Enable Messaging**

Allows the user to send and receive Zebra PTT Pro messages and displays the Messages tab. If off, messaging is disabled for that user, and the **Messages** tab is not displayed.

#### **Group Blocking**

Allows the user to block a group and stop exchanging messages from this group.

#### Message Delivery (App)

The system delivers messages via application.

#### **Supported Feature Keys**

The following table lists all configurable feature keys available in the Zebra PTT Pro system. The Client Support columns identify which clients support each feature. The features can be modified using the Workcloud Communication PTT Pro Management Portal. Features may be managed either by templates that are applied to many users or by modifying the features of an individual user.

#### Table 1 Management Feature Keys

| Feature Keys             | Client Support |     |           |  |  |
|--------------------------|----------------|-----|-----------|--|--|
|                          | Android        | iOS | PC Client |  |  |
| Allow Contact Management | Yes            | Yes | No        |  |  |
| Allow Group Management   | Yes            | Yes | No        |  |  |
| Allow Refresh Presence   | Yes            | Yes | Yes       |  |  |
| Allow Deactivation       | Yes            | Yes | Yes       |  |  |

### Table 1 Management Feature Keys (Continued)

| Feature Keys       | Client Support |     |           |  |  |  |
|--------------------|----------------|-----|-----------|--|--|--|
|                    | Android        | iOS | PC Client |  |  |  |
| Default Tab View   | Yes            | Yes | Yes       |  |  |  |
| Show Contacts Tab  | Yes            | Yes | Yes       |  |  |  |
| Show Groups Tab    | Yes            | Yes | Yes       |  |  |  |
| Show Map on Client | Yes            | Yes | Yes       |  |  |  |
| Show Settings Menu | Yes            | Yes | Yes       |  |  |  |

### Table 2 PTT Feature Keys

| Feature Keys     | Client Support |     |           |  |  |
|------------------|----------------|-----|-----------|--|--|
|                  | Android        | iOS | PC Client |  |  |
| Allow DnD        | Yes            | Yes | No        |  |  |
| Show Recents Tab | Yes            | Yes | No        |  |  |
| Allow Call Block | Yes            | Yes | Yes       |  |  |

#### Table 3 Location Feature Keys

| Feature Keys             | Client Support |     |           |  |  |  |
|--------------------------|----------------|-----|-----------|--|--|--|
|                          | Android        | iOS | PC Client |  |  |  |
| Send Client Location     | Yes            | Yes | No        |  |  |  |
| Allow Location Disable   | Yes            | No  | Yes       |  |  |  |
| Force Duty Mode          | Yes            | Yes | No        |  |  |  |
| Enable Location Tracking | Yes            | Yes | Yes       |  |  |  |
| Tracking Report Period   | Yes            | Yes | Yes       |  |  |  |
| Tracking Sample Period   | Yes            | Yes | Yes       |  |  |  |

#### Table 4 Messaging Feature Keys

| Feature Keys           | Client Support |     |           |  |  |
|------------------------|----------------|-----|-----------|--|--|
|                        | Android        | iOS | PC Client |  |  |
| Enable Messaging       | Yes            | Yes | No        |  |  |
| Group Blocking         | Yes            | Yes | Yes       |  |  |
| Message Delivery (App) | Yes            | Yes | Yes       |  |  |

## **Edit Client Settings**

To change client settings for a particular device, select the user, and then select the **Settings** > **Edit Client Settings**. Changing these settings affects what is displayed on the user's device Settings (Preference) menu, the UI controls, and client interaction with the device.

If you set **Display on Phone** in the various Client Settings tabs, the setting may be different as the customer has access to that feature.

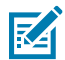

**NOTE:** This list is not refreshed when a user changes a device's settings. Therefore changes to the settings on the phone are not reflected here.

If **Display on Phone** is not active, the setting that appears is accurate as the customer can not see the feature to adjust it.

While all features are displayed, not all apply to Android and iOS. For more information, refer to the Device Settings chapter in the Workcloud Communication PTT Pro for Android User Guide and the Workcloud Communication PTT Pro for iOS User Guide.

For the following screens, gray indicates inactive, and yellow (with a check mark) indicates active. The following screens indicate the default settings of each item.

#### **Call Settings**

Settings that control which PTT calling features are displayed on the client and available to the user to modify.

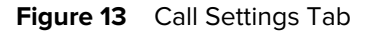

| Modify C  | Modify Client Settings        |               |          |         |                |              |        |
|-----------|-------------------------------|---------------|----------|---------|----------------|--------------|--------|
| Call      | Integration                   | Speaker       | Notifica | itions  | Headset        | Emergency    |        |
|           | Whole Screen as PTT           |               |          |         | Disp           | lay On Phone |        |
|           | Start Call v                  | vith Speaker  |          |         | Disp           | lay On Phone |        |
|           | Use Surveilla                 | nce Call Mode | Ð        |         | 🛛 Disp         | lay On Phone |        |
| Surveilla | Surveillance Call Brightness: |               |          |         |                |              |        |
| 100       |                               |               |          |         | Disp           | lay On Phone |        |
| Default ( | Callee:                       |               |          |         |                |              |        |
| None      |                               |               |          |         | Disp           | lay On Phone |        |
|           | Get Satellite F               | Ready For PT  | Т        |         | Disp           | lay On Phone |        |
| Dwell Tir | ner (seconds):                |               |          | Send lo | dle Pings Time | eout:        |        |
| 0         |                               | ÷             |          | 60      |                | ÷            |        |
| Satellite | Priming Timeout               | t:            |          |         |                |              |        |
| 15        |                               | ÷             |          |         |                |              |        |
|           |                               |               |          |         |                |              |        |
|           |                               |               |          |         |                | Submit       | Cancel |
|           |                               |               |          |         |                |              |        |

#### Whole Screen as PTT

Use the entire touchscreen as the PTT button.

#### Start Call with Speaker

Disable this to have call audio sent to the headset rather than the speakerphone.

#### Use Surveillance Call Mode

Dim the screen brightness and display as full-screen while on a call. Applies to Android clients only.

#### **Surveillance Call Brightness**

Used with Use Surveillance Call Mode, switches the level when in surveillance call. Applies to Android clients only.

#### **Default Callee**

The default contact or group to call is when Zebra PTT Pro is in the background or foreground and no contact or group is selected.

Get Satellite Ready for PTT Not supported.

#### **Dwell Timer**

Not supported.

#### Send Idle Pings Timeout Not supported.

**Satellite Priming Timeout** 

Not supported.

#### Integration Settings

Settings that control which PTT integration features are displayed on the client and available to the user to modify.

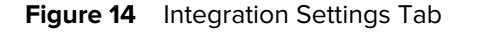

| Modify C  | Modify Client Settings X           |                 |          |        |                         |             |        |
|-----------|------------------------------------|-----------------|----------|--------|-------------------------|-------------|--------|
| Call      | Integration                        | Speaker         | Notifica | ations | tions Headset Emergency |             |        |
|           | Allow E                            | luetooth        |          |        | Display                 | ay On Phone |        |
|           | Bluetooth                          | Always On       |          |        | Displace                | ay On Phone |        |
|           | Activate DnD                       | in Silent Mode  | е        |        | Displace                | ay On Phone |        |
|           | Activate DnD in Vibrate Mode       |                 |          |        | Displace                | ay On Phone |        |
|           | Disable Onscreen PTT               |                 |          |        | Display                 | ay On Phone |        |
| Call Prio | rity: Current 🗸                    |                 |          |        | Displace                | ay On Phone |        |
| Display I | Name: Firstname                    | e Lastname 🗸    | ·        |        | Display                 | ay On Phone |        |
| С         | onfigure App Sw                    | itcher (Disable | ed)      |        | Display                 | ay On Phone |        |
| Allowed   | Screen Orientat                    | ions: Portrait  | ~        |        | Display                 | ay On Phone |        |
|           | Lock Split S                       | creen Slider    |          |        | Display                 | ay On Phone |        |
| BI        | Block PTT Start When In Background |                 |          |        | Display                 | ay On Phone |        |
|           |                                    |                 |          |        |                         | Submit      | Cancel |

#### **Allow Bluetooth**

Allow the use of Bluetooth devices within Zebra PTT Pro.

#### Bluetooth Always On

Automatically enables Bluetooth on the device.

#### Activate DnD in Silent Mode

Enable to place Zebra PTT Pro into DnD (Do Not Disturb) mode when the handset is placed into Silent Mode.

#### Activate DnD in Vibrate Mode

Enable to place Zebra PTT Pro into DnD (Do Not Disturb) mode when the handset is placed into Vibrate Mode. Applies to Android clients only.

#### **Disable Onscreen PTT**

Hide the on-screen PTT button to allow more screen space when using another PTT feature. Applies to Android clients only.

#### **Call Priority**

Set how Zebra PTT Pro handles an incoming voice call. Applies to Android clients only. Options are:

- None Allow both simultaneously
- PTT Continue Zebra PTT Pro call and send incoming voice calls to Zebra Voice voicemail.
- Voice End Zebra PTT Pro and allow the voice call.
- Current Choose whatever is in use.

#### **Display Name**

The format in which the user names are displayed (For example, Last Name, First Name). Applies to Android clients only.

#### **Configure App Switcher (Disabled)**

Toggle to configure an application of your choice to launch from the Zebra PTT Pro tab bar. This setting applies to GMS devices only because AOSP devices hardcode the application to be the Zebra Voice application. Applies to Android clients only. To enable this setting and configure the Zebra Voice tab:

1. Select Configure App Switcher (Disabled). The Configure App Switcher window displays.

| Configure App Switcher                        |                                                    |        |
|-----------------------------------------------|----------------------------------------------------|--------|
| Tab Label:<br>Package Name:<br>Activity Name: | This field is required.<br>This field is required. |        |
| Clear                                         | Submit                                             | Cancel |

- 2. Enter WFCVoice or the required value for Tab Label.
- 3. Enter com.symbol.wfc.voice or the required value for Package Name.
- **4.** d. Enter an optional value for **Activity Name**. This is the fully-qualified name of the Activity to launch. Leave blank to use the default Activity for the specified package.
- 5. Click Submit. The Integration setting changes to Configure App Switcher (Enabled).

#### Lock Split Screen Slider

Prevents resizing of the left and right views in Landscape mode. Applies to Android clients only.

#### **Block PTT Start When in Background**

Prevents inadvertent PTT calls when Zebra PTT Pro is in the background.

#### **Speaker Settings**

PTT Pro client Speaker settings.

Figure 15 Speaker Settings Tab

| Modify Client Settings  |                 |          |                  |                  |             |        |  |  |
|-------------------------|-----------------|----------|------------------|------------------|-------------|--------|--|--|
| Call Integration        | Speaker         | Notifica | ations           | Headset          | Emergency   |        |  |  |
| Minimum Call Start Volu | me:             |          |                  |                  |             |        |  |  |
| 25                      | Ĵ               |          |                  | Displ            | ay On Phone |        |  |  |
| Mic source: Default mic | ~               |          |                  | Displ            | ay On Phone |        |  |  |
| Ring on In              | coming Call     |          |                  | Displ            | ay On Phone |        |  |  |
| Vibrate on I            | Incoming Call   |          |                  | Displ            | ay On Phone |        |  |  |
| Tone Gain: 100          |                 | ÷        |                  | Displ            | ay On Phone |        |  |  |
| Play G                  | Play Grant Tone |          |                  |                  | ay On Phone |        |  |  |
| Vibrate                 | on Grant        |          |                  | Displ            | ay On Phone |        |  |  |
| Play Floor              | Taken Tone      |          | Display On Phone |                  |             |        |  |  |
| Play Floo               | or Idle Tone    |          |                  | Displ            | ay On Phone |        |  |  |
| Play Floor              | Denied Tone     |          |                  | Displ            | ay On Phone |        |  |  |
| Play Floor F            | Revoked Tone    |          | Display On Phone |                  |             |        |  |  |
| Play Cal                | I Lost Tone     |          | Display On Phone |                  |             |        |  |  |
| Ring Gain: 100          |                 | ÷        | Display On Phone |                  |             |        |  |  |
| Play B                  | usy Bonk        |          |                  | Displ            | ay On Phone |        |  |  |
| Play Char               | nnel Sounds     |          | Display On Phone |                  |             |        |  |  |
| Volume Boost: 0         | Volume Boost: 0 |          |                  | Display On Phone |             |        |  |  |
| Play Satellit           |                 | Displ    | ay On Phone      |                  |             |        |  |  |
| Play Interrupt Tone     |                 |          |                  | Displ            | ay On Phone |        |  |  |
|                         |                 |          |                  |                  |             |        |  |  |
|                         |                 |          |                  |                  | Submit      | Cancel |  |  |

#### **Minimum Call Start Volume**

A Zebra PTT Pro call starts with at least this minimum volume level. Select from 0 to 100 percent.

#### Mic source

Choose between Default mic (the default) and Voice Communication. With Default mic, the user can speak from further away from the microphone but this may increase the background noise in the call. With Voice Communciation, the user must speak within one to two inches from the microphone.

#### **Ring on Incoming Call**

Play the ringtone on an incoming call instance.

#### Vibrate on Incoming Call

Vibrate on an incoming call instance.

#### **Tone Gain**

The gain of the tone with respect to the audio volume.
# **Play Grant Tone**

Play a notification tone when the user is granted the floor.

# Vibrate on Grant

Vibrate when the user is granted the floor. Applies to Android clients only.

# Play Floor Taken Tone

Play a notification tone when the user takes the floor.

# **Play Floor Idle Tone**

Play a notification tone when the floor goes idle.

## **Play Floor Denied Tone**

Play a notification tone when an attempt to take the floor is denied.

# **Play Floor Revoked Tone**

Play a notification tone when the floor is taken from the user.

### Play Call Lost Tone

Play a notification tone when a call is dropped.

#### **Ring Gain**

The volume of the ring tone with respect to the audio volume.

# **Play Busy Bonk**

Should the application play a tone when a call fails to connect.

Play Channel Sounds Not supported.

# Volume Boost

Boost the volume of all audio. (tenths of a dB).

# Play Satellite Ready Tone Not supported.

**Play Interrupt Tone** 

Play a tone when a PTT call is interrupted.

# **Notification Settings**

PTT Pro client notification settings.

Figure 16 Notifications Settings Tab

| Modify Client Settings |                            |                                                                                                    |                                                                                                    |                                                                                                    |                                                                                                    |                                                                                                    |                                                                                                    |  |  |
|------------------------|----------------------------|----------------------------------------------------------------------------------------------------|----------------------------------------------------------------------------------------------------|----------------------------------------------------------------------------------------------------|----------------------------------------------------------------------------------------------------|----------------------------------------------------------------------------------------------------|----------------------------------------------------------------------------------------------------|--|--|
| Call                   | Integration                | Speaker                                                                                                    | Notifica                                                                                                    | ations                                                                                                    | Headset                                                                                                    | Emergency                                                                                                    |                                                                                                    |  |  |
| Alert Cal              | Ring Duration:             | 30 seconds 🗸                                                                                                    | •                                                                                                    |                                                                                                    | Displace                                                                                                    | ay On Phone                                                                                                    |                                                                                                    |  |  |
|                        | Endless Alert              | on Missed Ca                                                                                                    | II                                                                                                    | Display On Phone                                                                                                    |                                                                                                    |                                                                                                    |                                                                                                    |  |  |
| 0                      | Foreground App             | on Incoming                                                                                                    | Call                                                                                                    |                                                                                                    | Displace                                                                                                    | ay On Phone                                                                                                    |                                                                                                    |  |  |
|                        | Notify All N               | lissed Calls                                                                                                    |                                                                                                    |                                                                                                    | Display                                                                                                    | ay On Phone                                                                                                    |                                                                                                    |  |  |
|                        |                            |                                                                                                    |                                                                                                    |                                                                                                    |                                                                                                    |                                                                                                    |                                                                                                    |  |  |
|                        |                            |                                                                                                    |                                                                                                    |                                                                                                    |                                                                                                    | Submit                                                                                                    | Cancel                                                                                                    |  |  |
|                        | Call<br>Call<br>Alert Call | Modify Client Settings<br>Call Integration<br>Alert Call Ring Duration:[<br>Endless Alert<br>Foreground App<br>Notify All M | Modify Client Settings         Call       Integration       Speaker         Alert Call Ring Duration:       30 seconds          Endless Alert on Missed Ca         Foreground App on Incoming         Notify All Missed Calls | Modify Client Settings         Call       Integration       Speaker       Notification:         Alert Call Ring Duration:       30 seconds           Endless Alert on Missed Call           Foreground App on Incoming Call           Notify All Missed Calls | Modify Client Settings         Call       Integration       Speaker       Notifications         Alert Call Ring Duration: 30 seconds ▼           Endless Alert on Missed Call           ● Foreground App on Incoming Call           ● Notify All Missed Calls | Modify Client Settings         Call       Integration       Speaker       Notifications       Headset         Alert Call Ring Duration:       30 seconds ✓       ● Displation:         Endless Alert on Missed Call       ● Displation:         ● Foreground App on Incoming Call       ● Displation:         ● Notify All Missed Calls       ● Displation: | Call       Integration       Speaker       Notifications       Headset       Emergency         Alert Call Ring Duration: 30 seconds ✓       < |  |  |

### Alert Call Ring Duration

The time, in seconds, to ring when receiving an Alert Call. Options are 15, 20, 30, 45, 60 seconds, or No Timeout.

### **Endless Alert on Missed Call**

Play a continuous audible alert when a call is missed.

# Foreground App on Incoming Call

Bring Zebra PTT Pro to the foreground for an incoming Zebra PTT Pro call. Applies to Android clients only.

# **Notify All Missed Calls**

Notify the user of all missed calls regardless of Zebra PTT Pro being in the background.

# **Headset Settings**

PTT Pro client headset settings.

# Figure 17 Headset Settings Tab

| Modify Client Settings |                             |                 |          |                  |                            |               |  |  |
|------------------------|-----------------------------|-----------------|----------|------------------|----------------------------|---------------|--|--|
| Call                   | Integration                 | Speaker         | Notifica | ations           | Headset                    | Emergency     |  |  |
| Headset 7              | ype: Default (T             | oggle) 🗸        |          | Display On Phone |                            |               |  |  |
|                        | Ø Wake Displa               | y at Call Start |          | Display On Phone |                            |               |  |  |
| Minimum                | Call Start Volur            | ne:             |          |                  | - 51 - 1                   |               |  |  |
| 25                     |                             | •               |          |                  |                            | ay On Phone   |  |  |
|                        | Ring on Ind                 | coming Call     |          |                  | <ul> <li>Displa</li> </ul> | ay On Phone   |  |  |
|                        | Vibrate on Ir               | ncoming Call    |          |                  | Displa                     | ay On Phone   |  |  |
| Tone Gair              | : 50                        |                 | ÷        |                  | Displa                     | ay On Phone   |  |  |
|                        | Play Gr                     | ant Tone        |          |                  | <ul> <li>Displa</li> </ul> | ay On Phone   |  |  |
|                        | <ul> <li>Vibrate</li> </ul> | on Grant        |          |                  | <ul> <li>Displa</li> </ul> | ay On Phone   |  |  |
|                        | Play Floor                  | Taken Tone      |          |                  | <ul> <li>Displa</li> </ul> | ay On Phone   |  |  |
|                        | Play Floo                   | r Idle Tone     |          |                  | <ul> <li>Displa</li> </ul> | ay On Phone   |  |  |
|                        | Play Floor I                | Denied Tone     |          |                  | Displa                     | ay On Phone   |  |  |
|                        | Play Floor R                | evoked Tone     |          |                  | ay On Phone                |               |  |  |
|                        | Play Call                   | Lost Tone       |          |                  | Displa                     | ay On Phone   |  |  |
| Ring Gain              | : 100                       |                 | ÷        |                  | Displa                     | ay On Phone   |  |  |
|                        | Play Bu                     | isy Bonk        |          |                  | Displa                     | ay On Phone   |  |  |
|                        | Play Chan                   | nel Sounds      |          |                  | <ul> <li>Displa</li> </ul> | ay On Phone   |  |  |
| Volume B               | oost: 0                     |                 |          |                  | Displa                     | ay On Phone   |  |  |
|                        | Play Satellite              | e Ready Tone    |          |                  | <ul> <li>Displa</li> </ul> | ay On Phone   |  |  |
|                        | Play Inter                  | rrupt Tone      |          |                  | <ul> <li>Displa</li> </ul> | ay On Phone   |  |  |
|                        |                             |                 |          |                  |                            | Submit Cancel |  |  |

#### Headset Type

Select the type of headset connected. Options are Default (Toggle), Two Pulse, or Bluetooth PTT.

#### Wake Display at Call Start

Unlock Zebra PTT Pro and wake up the display at the start of a call. Applies to Android clients only.

# Minimum Call Start Volume

Start a PTT call with at least this minimum volume level. Select from 0 to 100 percent.

# **Ring on Incoming Call**

Play the ringtone on an incoming call instance.

# Vibrate on Incoming Call

Vibrate on an incoming call instance.

# **Tone Gain**

Gain of the tones with respect to the audio volume.

# **Play Grant Tone**

Play a notification tone when the user is granted the floor.

# Vibrate on Grant

Vibrate when the user is granted the floor. Applies to Android clients only.

# **Play Floor Taken Tone**

Play a notification tone when the user takes the floor.

# Play Floor Idle Tone

Play a notification tone when the floor goes idle.

### **Play Floor Denied Tone**

Play a notification tone when an attempt to take the floor is denied.

# **Play Floor Revoked Tone**

Play a notification tone when the floor is taken from the user.

# **Play Call Lost Tone**

Play a notification tone when a call is dropped.

#### Ring Gain

The volume of the ringtone with respect to the audio volume.

### Play Busy Bonk

Play a tone when a call fails to connect.

# Play Channel Sounds

Not supported.

# Play Satellite Ready Tone

Not supported.

#### **Play Interrupt Tone**

Not supported.

# **Supported Client Settings**

The following tables list all configurable client settings in the Zebra PTT Pro system. The Client Support columns identify which clients support each setting. The settings can be modified using the Workcloud Communication PTT Pro Management Portal.

# Table 5Call Settings

| Call Settings                | Client Support |     |          |  |  |  |
|------------------------------|----------------|-----|----------|--|--|--|
|                              | Android        | iOS | Dispatch |  |  |  |
| Whole Screen as PTT          | Yes            | Yes | No       |  |  |  |
| Start Call with Speaker      | Yes            | Yes | No       |  |  |  |
| Use Surveillance Call Mode   | Yes            | No  | No       |  |  |  |
| Surveillance Call Brightness | Yes            | No  | No       |  |  |  |

# Table 5 Call Settings (Continued)

| Call Settings               | Client Support |     |          |  |  |  |
|-----------------------------|----------------|-----|----------|--|--|--|
|                             | Android        | iOS | Dispatch |  |  |  |
| Default Callee              | Yes            | Yes | No       |  |  |  |
| Get Satellite Ready for PTT | No             | No  | No       |  |  |  |
| Dwell Timer                 | No             | No  | No       |  |  |  |
| Send Idle Pings Timeout     | No             | No  | No       |  |  |  |
| Satellite Priming Timeout   | No             | No  | No       |  |  |  |

# Table 6 Integration Settings

| Integration Setting                | Client Support |     |          |  |  |  |  |
|------------------------------------|----------------|-----|----------|--|--|--|--|
|                                    | Android        | iOS | Dispatch |  |  |  |  |
| Allow Bluetooth                    | Yes            | Yes | No       |  |  |  |  |
| Bluetooth Always On                | Yes            | Yes | No       |  |  |  |  |
| Activate DnD in Silent Mode        | Yes            | Yes | No       |  |  |  |  |
| Activate DnD in Vibrate Mode       | Yes            | No  | No       |  |  |  |  |
| Disable Onscreen PTT               | Yes            | No  | No       |  |  |  |  |
| Call Priority                      | Yes            | Yes | No       |  |  |  |  |
| Display Name                       | Yes            | No  | No       |  |  |  |  |
| Configure App Switcher (Disabled)  | Yes            | No  | No       |  |  |  |  |
| Lock Split Screen Slider           | Yes            | No  | No       |  |  |  |  |
| Block PTT Start When in Background | Yes            | Yes | No       |  |  |  |  |

# Table 7 Speaker Settings

| Speaker Setting           | Client Support |     |          |  |  |  |  |
|---------------------------|----------------|-----|----------|--|--|--|--|
|                           | Android        | iOS | Dispatch |  |  |  |  |
| Minimum Call Start Volume | Yes            | Yes | No       |  |  |  |  |
| Mic source                | No             | No  | No       |  |  |  |  |
| Ring on Incoming Call     | Yes            | Yes | Yes      |  |  |  |  |
| Vibrate on Incoming Call  | Yes            | Yes | No       |  |  |  |  |
| Tone Gain                 | Yes            | Yes | No       |  |  |  |  |
| Play Grant Tone           | Yes            | Yes | Yes      |  |  |  |  |
| Vibrate on Grant          | Yes            | No  | No       |  |  |  |  |
| Play Floor Taken Tone     | Yes            | Yes | Yes      |  |  |  |  |
| Play Floor Idle Tone      | Yes            | Yes | Yes      |  |  |  |  |

# Table 7 Speaker Settings (Continued)

| Speaker Setting           | Client Support |     |          |  |  |  |  |
|---------------------------|----------------|-----|----------|--|--|--|--|
|                           | Android        | iOS | Dispatch |  |  |  |  |
| Play Floor Denied Tone    | Yes            | Yes | Yes      |  |  |  |  |
| Play Floor Revoked Tone   | Yes            | Yes | Yes      |  |  |  |  |
| Play Call Lost Tone       | Yes            | Yes | Yes      |  |  |  |  |
| Ring Gain                 | Yes            | Yes | No       |  |  |  |  |
| Play Busy Bonk            | Yes            | Yes | Yes      |  |  |  |  |
| Play Channel Sounds       | No             | No  | No       |  |  |  |  |
| Volume Boost              | Yes            | Yes | No       |  |  |  |  |
| Play Satellite Ready Tone | No             | No  | No       |  |  |  |  |
| Play Interrupt Tone       | Yes            | Yes | No       |  |  |  |  |

# Table 8Notification Settings

| Notification Setting            | Client Support |     |          |  |  |  |
|---------------------------------|----------------|-----|----------|--|--|--|
|                                 | Android        | iOS | Dispatch |  |  |  |
| Alert Call Ring Duration        | Yes            | Yes | Yes      |  |  |  |
| Endless Alert on Missed Call    | Yes            | Yes | No       |  |  |  |
| Foreground App on Incoming Call | Yes            | No  | Yes      |  |  |  |
| Notify All Missed Calls         | Yes            | Yes | No       |  |  |  |

# Table 9Headset Settings

| Headset Setting            |         | Client Support |          |  |
|----------------------------|---------|----------------|----------|--|
|                            | Android | iOS            | Dispatch |  |
| Headset Type               | Yes     | Yes            | No       |  |
| Wake Display at Call Start | Yes     | No             | No       |  |
| Minimum Call Start Volume  | Yes     | Yes            | No       |  |
| Ring on Incoming Call      | Yes     | Yes            | Yes      |  |
| Vibrate on Incoming Call   | Yes     | Yes            | No       |  |
| Tone Gain                  | Yes     | Yes            | No       |  |
| Play Grant Tone            | Yes     | Yes            | Yes      |  |
| Vibrate on Grant           | Yes     | No             | No       |  |
| Play Floor Taken Tone      | Yes     | Yes            | Yes      |  |
| Play Floor Idle Tone       | Yes     | Yes            | Yes      |  |
| Play Floor Denied Tone     | Yes     | Yes            | Yes      |  |

# Table 9 Headset Settings (Continued)

| Headset Setting         | Client Support |     |          |  |  |  |  |
|-------------------------|----------------|-----|----------|--|--|--|--|
|                         | Android        | iOS | Dispatch |  |  |  |  |
| Play Floor Revoked Tone | Yes            | Yes | Yes      |  |  |  |  |
| Play Call Lost Tone     | Yes            | Yes | Yes      |  |  |  |  |
| Ring Gain               | Yes            | Yes | No       |  |  |  |  |
| Play Busy Bonk          | Yes            | Yes | Yes      |  |  |  |  |
| Volume Boost            | Yes            | Yes | No       |  |  |  |  |

# **Clear Public Key**

To clear the public key of the phone from the database, select the user name, then select the Settings > Clear Public Key .

# **Change User Contacts**

Typically Zebra PTT Pro users have pre-defined contacts. You can change these in several ways.

- Users can add and delete contacts on the device if the Allow Contact Management Feature Key is enabled.
- The user can be given maximal or all contacts with Bulk Add Users on page 60.
- You can change a user's contact list using the following procedure.
- 1. Select the user's name from the User Login column.

| Set       | ttings  | Use      | rs G      | roups     | Templates     | RTF      | 9 Gateways | Мар      | Associa | tions    | Tracks |   |            |      |              |          |            |   |
|-----------|---------|----------|-----------|-----------|---------------|----------|------------|----------|---------|----------|--------|---|------------|------|--------------|----------|------------|---|
|           | Users   |          |           |           |               |          |            |          |         |          |        |   |            |      |              |          |            |   |
| - 1       | - User  |          |           |           |               |          |            |          |         |          |        |   |            |      |              |          |            |   |
| $\subset$ |         |          | View      | ving Use  | r: Dev02.Test | P6       |            |          |         |          |        |   |            |      |              |          |            | ) |
| S         | ettings | : 0      | ontacts   | Grou      | ps Diagno     | ostics   | Tracks     | Messages | : Call  | s        |        |   |            |      |              |          |            |   |
| 0         | lick on | one or   | more Co   | ntacts to | bulk edit.    |          |            |          |         |          |        |   |            |      |              |          |            | D |
| She       | w 10    | • en     | nies st   | ow / hide | columns       |          |            |          |         |          |        |   |            |      | Search.      |          |            |   |
| ¢         | Refr    | esh (    | a Add     | e De      | iete 🛊 De     | lete All |            |          |         |          |        |   |            |      |              |          |            |   |
| Se        | lect -  |          | Cont      | act User  | Login         | ÷        | Dep        | artment  | ÷       | Last     | Name   | ÷ | First Name | ÷    | Phone Number | ÷        | Email      | 2 |
|           | 0       | Dev02    | TestMC4   | 0         |               | J        | 0.Departme | nt       | T       | estMC40  |        | 0 | Dev02      | None |              |          |            |   |
|           | 0       | DEV02    | TestTC5   | 5         |               | J        | 0.Departme | nt       | 1       | est TC55 |        | E | Jev02      | None |              |          |            |   |
|           | 0       | Dev02    | TestS7    |           |               | J        | 0.Departme | nt       | T       | estS7    |        | 0 | )ev02      | None |              |          |            |   |
| She       | owing   | 1 to 3 o | 3 entries |           |               |          |            |          |         |          |        |   |            |      | FIST         | Previous | 1 Next Las | 3 |

- 2. Select the Contacts tab to display all contacts shown on the device.
- 3. To delete users from the list:
  - Check the **Select** box for each user to delete, and then select **Delete**.
  - Select Delete All to delete all users from the list.

A **Confirm Action** dialog displays requesting confirmation.

**4.** To add contacts to the list, select **Add** to display eligible users not currently in the user's contact list. Select one or more names, and then select **Done** to add these contacts to the user's contact list.

You can add any user within a department as a contact. If a department is configured with associated departments, those department users are also eligible contacts.

# **User Groups**

To view a user's groups, select the user's name from the **User** column and then select the **Groups** tab.

# Figure 18 User's Group Tab

| P | rollie      | Notes              | License               | License History   | Departments  | Templates | Usege      | Customer Contacts | Zebra Customer Managers | Find User    |  |                            |
|---|-------------|--------------------|-----------------------|-------------------|--------------|-----------|------------|-------------------|-------------------------|--------------|--|----------------------------|
|   | Departments |                    |                       |                   |              |           |            |                   |                         |              |  |                            |
|   | Department  |                    |                       |                   |              |           |            |                   |                         |              |  |                            |
| C |             | Viewi              | ng Departmer          | nt epilað         |              |           |            |                   |                         |              |  |                            |
| Г | Settings    | Users              | Groups                | Templates         | RTP Gateways | Map As    | sociations | Tracks            |                         |              |  |                            |
| Ī | Users       |                    |                       |                   |              |           |            |                   |                         |              |  |                            |
|   | User        |                    |                       |                   |              |           |            |                   |                         |              |  |                            |
| ( |             |                    | Viewing U             | ser: Dev02.TestMC | 40           |           |            |                   |                         |              |  |                            |
| 1 | Setting     | s Con              | tects Ge              | Diagnost          | is Tracks    | Messages  | Calls      |                   |                         |              |  |                            |
| Ì | Show 1      | ) • (10)           | Show ( hi             | de columna        |              |           |            |                   |                         |              |  | Search                     |
|   | + Rot       | resh e             | Dente •               | Delete All        |              |           |            |                   |                         |              |  |                            |
|   | Select.     |                    |                       | Group Name        |              | +         | Rec        | aive Calls        | + Ori                   | pinate Calls |  | Talker Override +          |
|   |             | Dev02.7<br>Dev02.7 | istGroup<br>istGroup2 |                   |              |           |            | Yes<br>Yes        |                         | Yes<br>Yes   |  | No<br>No                   |
|   | Showing     | 1102012            | ontries               |                   |              |           |            |                   |                         |              |  | First Previous 1 Next Last |

The list shows all groups of which the user is a member, with the following information:

# **Group Name**

Name of the group. Group names that include a percentage sign indicate groups created on a device rather than by the Administrator. Two types of groups can be created on a device:

- Personal Groups have the format GroupName@CreatorsName.
- Member Groups are indicated with the format GroupName%CreatorsName.

# **Receive Calls**

- Yes indicates that this user is configured to receive calls made to this group.
- No indicates that the user is not included when calls are made to this group.

# **Originate Calls**

- Yes indicates that this user can originate calls to this group.
- No indicates that the user cannot create a call to this group.

# **Talker Override**

In a group call, members with this option can take the floor from a speaker unless the current speaker also has talker override.

# **Diagnostics**

The diagnostics tab is helpful for troubleshooting problems. This displays information about the version of the client, the network type, as well as the device settings.

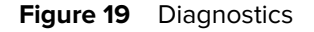

| Session                                               |
|-------------------------------------------------------|
| Registration Status: Registered                       |
| Registration ID: 7                                    |
| Last Registration Timeout: 04/20/2017 15:44:29        |
| Client Software: Zebra PTT Pro build 743 core 1015    |
| Device Info: Zebra Technologies MC40N0, Android 4.4.4 |
| Network Type: WIFI                                    |
| IP Address: ::ffff:96.87.134.205[59311]               |
| Protocol Version: 11                                  |
| List Syncer Version: 3                                |
| Voice Privacy Version: 3                              |
| Key Generation Date: 04/20/2017 15:12:39              |
| Do Not Disturb Enabled: No                            |
| Silent Mode Enabled: No                               |
| Location Reporting Enabled: Yes                       |
| Duty Mode: On Duty                                    |
| APNS Token Valid: No                                  |
| APNS Client Type: PTT Pro                             |
| Refresh                                               |

# **Registration Status**

Current registration state of the device. Possibilities include Registering, Registered, Never, Signed Out, Unregistered, or Not Responding. Not Responding means that the device is registered, but received a call and did not answer it. Unregistered means that the device has not re-registered since the timeout.

# **Registration ID**

Used internally.

# **Last Registration Timeout**

Deadline for re-registering. If the device does not re-register by this time, it will become unregistered.

#### **Client Software**

of the Zebra PTT Pro client loaded on the device, including the client build number and the client core build number.

# **Device Info**

Device manufacturer, model, and OS version.

#### **Network Type**

Last network used by the device (LTE, WIFI, UMTS, etc).

### **IP Address**

Last known IP address from the device (used internally).

# **Protocol Version**

Used internally

# List Syncer Version

Used internally

# Voice Privacy Version Used internally

# Key Generation Date

Date and time that the public key that is exchanged between the server and the device was created.

# **Do Not Disturb Enabled**

Identifies the current Do Not Disturb Setting on the device.

## Silent Mode Enabled

Identifies whether the device is currently in Silent Mode.

# **Location Reporting Enabled**

Indicates whether the device is reporting location.

# Duty Mode

The Zebra PTT Pro Duty setting, On Duty or Off Duty. When On Duty, the device reports location. When Off Duty, the device does not report location.

### **APNS Token Valid**

APNS is Apple Push Notification Service and is only valid for iOS devices. For non-iOS devices, this field is No.

# **APNS Client Type**

With iOS devices, this field should be PTT Pro.

# Tracks, Messages, and Calls

An administrator can use location tracking, message history, message content, and call history to monitor users and devices.

# **Historical Location Tracking**

Historical location tracking is an additional feature that allows an administrator to review past location data from Zebra PTT Pro devices within the enterprise.

This optional feature includes:

- 6 months of stored data
- Enhanced location information including direction, speed, and location (latitude and longitude) per track point
- Tracking data available in Excel format for download

To enable this option, edit the Feature Key Enable Location Tracking for each device you want to track.

# **Historical Location Tracking Views**

You can view this information through the management portal graphically or download it to a spreadsheet.

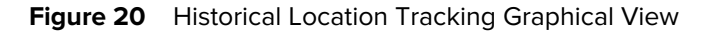

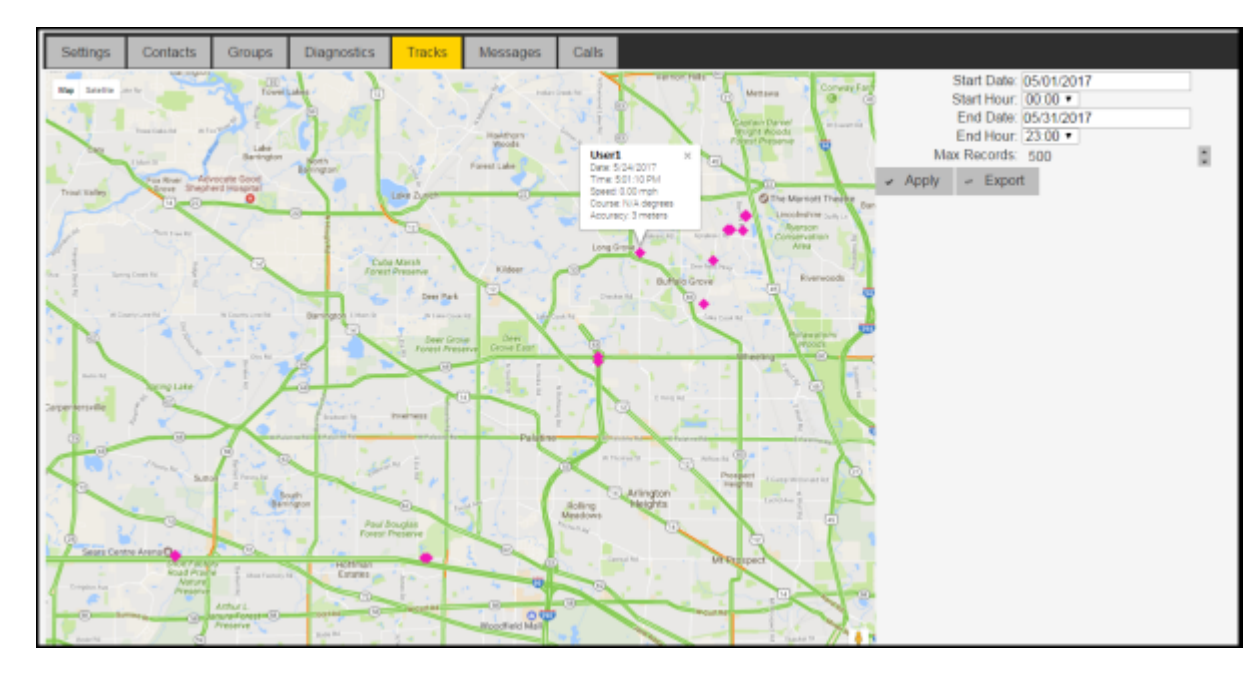

Figure 21 Historical Location Tracking Spreadsheet

| ID     | User Login | Date      | Time       | Latitude  | Longitude  | Speed (MPH) | Heading (deg.) | Accuracy (meters) | Location    |
|--------|------------|-----------|------------|-----------|------------|-------------|----------------|-------------------|-------------|
| 152588 | User1      | 5/25/2017 | 4:43:38 PM | 42.187366 | -87.933748 | N/A         | N/A            | 19                | View on Map |
| 152584 | User1      | 5/25/2017 | 4:33:41 PM | 42.187404 | -87.93371  | N/A         | N/A            | 20                | View on Map |
| 152581 | User1      | 5/25/2017 | 4:21:38 PM | 42.187404 | -87.93371  | N/A         | N/A            | 20                | View on Map |
| 152577 | User1      | 5/25/2017 | 4:09:38 PM | 42.187404 | -87.93371  | N/A         | N/A            | 20                | View on Map |
| 152574 | User1      | 5/25/2017 | 3:57:36 PM | 42.187404 | -87.93371  | N/A         | N/A            | 20                | View on Map |
| 152570 | User1      | 5/25/2017 | 3:49:34 PM | 42.187404 | -87.93371  | N/A         | N/A            | 10                | View on Map |
| 152567 | User1      | 5/25/2017 | 3:45:33 PM | 42.187404 | -87.93371  | N/A         | N/A            | 11                | View on Map |
| 152566 | User1      | 5/25/2017 | 3:39:39 PM | 42.187404 | -87.93371  | N/A         | N/A            | 18                | View on Map |
| 152562 | User1      | 5/25/2017 | 3:35:37 PM | 42.187441 | -87.933671 | N/A         | N/A            | 18                | View on Map |
| 152561 | User1      | 5/25/2017 | 3:29:42 PM | 42.187404 | -87.93371  | N/A         | N/A            | 10                | View on Map |
| 152558 | User1      | 5/25/2017 | 3:25:42 PM | 42.187404 | -87.93371  | N/A         | N/A            | 14                | View on Map |

When viewing the spreadsheet, each waypoint's location contains a clickable link to the map, showing the location's latitude and longitude coordinates.

# **Messages and Calls**

On the **Messages** or **Calls** tab, set the date/time range and the number of records to display, and select **Apply**. The data is displayed below the option box.

# Figure 22 Messages Tab

|                          |                               |                                                                    |                               |              |           |             | _                           |                            |               |          |             |         |                 |
|--------------------------|-------------------------------|--------------------------------------------------------------------|-------------------------------|--------------|-----------|-------------|-----------------------------|----------------------------|---------------|----------|-------------|---------|-----------------|
| Profile                  | Notes                         | License                                                            | License History               | Departments  | Templates | Usage       | Gustomer Contacts           | Zebra Customer I           | Hanagers Find | User     |             |         |                 |
| + Depa                   | rtments                       |                                                                    |                               |              |           |             |                             |                            |               |          |             |         |                 |
| <ul> <li>Depa</li> </ul> | rtmint.                       |                                                                    |                               |              |           |             |                             |                            |               |          |             |         |                 |
| $\square$                | View                          | ing Departmen                                                      | at third                      |              |           |             |                             |                            |               |          |             |         |                 |
| Setting                  | js User                       | Groups                                                             | Templates                     | RTP Geleways | Mep A     | ssociations | Tracks                      | i i                        |               |          |             |         |                 |
| + Use                    | 15                            |                                                                    |                               |              |           |             |                             |                            |               |          |             |         |                 |
| + Use                    | r i i                         |                                                                    |                               |              |           |             |                             |                            |               |          |             |         |                 |
| $\square$                |                               | Viewing U                                                          | /ser: Dev02.Tes#MC            | .40          |           |             |                             |                            |               |          |             |         |                 |
| Set                      | ngs Co                        | ntacts Gri                                                         | oups Diagnost                 | cs Tracks    | Messages  | Calls       |                             |                            |               |          |             |         |                 |
| Select of                | your desired<br>1 a row to se | report proper<br>le more detait                                    | ties and click the W          | pply button. |           |             |                             |                            |               |          |             |         |                 |
|                          | Star<br>Star<br>En            | t Date: 04/19/<br>t Hour: 15:00<br>d Date: 04/20/<br>d Hour: 15:00 | 2017<br>12017<br>5 •          |              |           |             |                             |                            |               |          |             |         |                 |
| *                        | Max Re<br>Apply +             | Export                                                             |                               | II.          |           |             |                             |                            |               |          |             |         |                 |
| Show                     | 10 • erb                      | es Show/IN                                                         | ide columns                   |              |           |             |                             |                            |               |          |             | Soarch  |                 |
| Selec                    | . D                           | ale Sent                                                           | <ul> <li>Direction</li> </ul> | n + Se       | inder #   | Recipi      | ents + Groe<br>No deta eval | p e Type<br>lable in table | + Date        | Received | Date Opened |         | Message #       |
| Showi                    | ng 0 to 0 of                  | ) entries                                                          |                               |              |           |             |                             |                            |               |          |             | Sec. 17 | evous Next Last |

The Messages tab data shows the history of messages sent from and to this user and the message text contents.

# Figure 23 Messages Data

| - User                          |                                                                                                    |                            |                       |          |                      |       |       |                        |   |       |   |              |   |                                      |   |             |       |                         |
|---------------------------------|----------------------------------------------------------------------------------------------------|----------------------------|-----------------------|----------|----------------------|-------|-------|------------------------|---|-------|---|--------------|---|--------------------------------------|---|-------------|-------|-------------------------|
| $\square$                       | Viewing User:                                                                                                 | Dev02. TestM               | IC40                  |          |                      |       |       |                        |   |       |   |              |   |                                      |   |             |       |                         |
| Settings                        | Contacts Groups                                                                                               | Diegno                     | stics T               | acks     | Messages             | Calls |       |                        |   |       |   |              |   |                                      |   |             |       |                         |
| Select your d<br>Click on a row | lesired report properties a<br>w to see more details on                                                       | and click the<br>a record. | 'Apply' buth          | an.      |                      |       |       |                        |   |       |   |              |   |                                      |   |             |       |                         |
|                                 | Start Date: 0419(2017<br>Start Hour: 15:00 •<br>End Date: 0420(2017)<br>End Hour: 15:00 •<br>Max Records: 500 | 7                          |                       |          |                      |       |       |                        |   |       |   |              |   |                                      |   |             |       |                         |
| + Apply                         | / / Export                                                                                                    |                            |                       |          |                      |       |       |                        |   |       |   |              |   |                                      |   |             |       |                         |
| Show 10                         | orthis Show I fide of                                                                                         | Aurins.                    |                       |          |                      |       |       |                        |   |       |   |              |   |                                      |   | See         | rch:  |                         |
| Solect                          | Date Sent<br>04/20/2017 15:13:28                                                                              | *                          | Direction<br>Received | 4<br>Dev | Sender<br>02. Test57 | 4     | Dev02 | Recipients<br>TestMC40 | 9 | Group | 4 | Type<br>Text | 0 | Date Received<br>04/20/2017 15:13:29 | ÷ | Date Opened | 9     | Mossage #<br>test reply |
| Showing 1 la                    | 04/20/2017 15:13:10<br>b 2 of 2 entries                                                                       | ,                          | initiated             | Dan      | 02.188MC40           |       | Dev02 | 16957                  |   |       |   | Tead         |   | NA                                   |   | NA          | First | Reviews 1 Next Last     |

The Calls tab data shows the call history metadata (time, direction, initiator, recipient, group, type, and end reason) for this user.

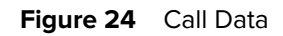

| + User                                                                                                    |                                                                                                    |                                                                                                    |                                                                                                    |                                                                                                    |                                                                                                    |                                                                         |                                                                                                    |            |                                                                                |                                                                                                    |                                                                                                    |                                                                      |                                                                    |                                                                      |
|----------------------------------------------------------------------------------------------------|----------------------------------------------------------------------------------------------------|----------------------------------------------------------------------------------------------------|----------------------------------------------------------------------------------------------------|----------------------------------------------------------------------------------------------------|----------------------------------------------------------------------------------------------------|-------------------------------------------------------------------------|----------------------------------------------------------------------------------------------------|------------|--------------------------------------------------------------------------------|----------------------------------------------------------------------------------------------------|----------------------------------------------------------------------------------------------------|----------------------------------------------------------------------|--------------------------------------------------------------------|----------------------------------------------------------------------|
| $\square$                                                                                                    | Venting User: Dev02 Tex9/IC40                                                                                                    |                                                                                                    |                                                                                                    |                                                                                                    |                                                                                                    |                                                                         |                                                                                                    |            |                                                                                |                                                                                                    |                                                                                                    |                                                                      |                                                                    |                                                                      |
| Setting                                                                                                    | ys Contacts                                                                                                    | Groups                                                                                               | Diagnostics                                                                                                    | Tracks                                                                                               | Messages                                                                                                    | Calls                                                                   |                                                                                                    |            |                                                                                |                                                                                                    |                                                                                                    |                                                                      |                                                                    |                                                                      |
| Select yo<br>Click on                                                                                        | a row to see more                                                                                                    | roperties an<br>details on a                                                                         | id click the 'App<br>record.                                                                                                    | ly button.                                                                                           |                                                                                                    |                                                                         |                                                                                                    |            |                                                                                |                                                                                                    |                                                                                                    |                                                                      |                                                                    |                                                                      |
|                                                                                                    | Bick on a row to see more details on a neced.           Stet Date: (04/16/2017           Start Date: (04/16/2017)           End Date: (04/2010)?           End Date: (04/2010)?           End Date: (04/2010)?           Wax Records: 500           # Apply                                                                                                    |                                                                                                    |                                                                                                    |                                                                                                    |                                                                                                    |                                                                         |                                                                                                    |            |                                                                                |                                                                                                    |                                                                                                    |                                                                      |                                                                    |                                                                      |
| - A                                                                                                    | pply - Export                                                                                                    |                                                                                                    |                                                                                                    |                                                                                                    |                                                                                                    |                                                                         |                                                                                                    |            |                                                                                |                                                                                                    |                                                                                                    |                                                                      |                                                                    |                                                                      |
| Show 1                                                                                                    | oply - Export                                                                                                    | ow i hide colu                                                                                       | ma                                                                                                    |                                                                                                    |                                                                                                    |                                                                         |                                                                                                    |            |                                                                                |                                                                                                    |                                                                                                    |                                                                      | Search                                                             | ]                                                                    |
| show 1<br>Select                                                                                             | pply - Expart<br>0 • entries Start Tim                                                                                                    | ow i hide colu<br>h •                                                                                | Duration 11                                                                                                    | Direction a                                                                                          | initiator                                                                                                    |                                                                         | Recipients 0                                                                                                    | Group e 1  | Тура о                                                                         | End Reason                                                                                                    | * Supervision Lost                                                                                                    | t Connected t                                                        | Search<br>Idle Timoout 1                                           | Network Type - t                                                     |
| Show 1<br>Select                                                                                             | pply - Export<br><b>0 • entries se</b><br>Start Ten<br>04/20/2017 15                                                                                                    | aw / titele colu<br>n *<br>1,12,46                                                                   | Duration #                                                                                                    | Direction to                                                                                         | e Initiator<br>Dev02.TesBM0                                                                                                    | e<br>340                                                                | Recipients e<br>Dev02.Test57                                                                                                    | Group + 1  | Type +<br>Adhoc                                                                | End Reason<br>USER_INITIATED                                                                                                    | 1 Supervision Lost                                                                                                    | * Connected *<br>Yes                                                 | Search<br>Idle Timeout a<br>No                                     | Network Type II<br>W/FI                                              |
| Select                                                                                                    | pply - Export<br><b>c entries</b> se<br>Start Ten<br>04/20/2017 15<br>04/20/2017 15<br>04/20/2017 15                                                                                                    | ow / hide colu<br>8 *<br>1:12:46<br>1:12:16                                                          | Duration =<br>00.00.11<br>00:00:15<br>00:00:15                                                                                                    | Direction 1<br>Initiated                                                                             | t Initiator<br>Dex02 TestMC<br>Dex02 TestMC                                                                                                    | e<br>240<br>240                                                         | Recipients o<br>Dev02.Test57<br>Dev02.Test57                                                                                                    | Groep († 1 | Type +<br>Adhoc<br>Adhoc                                                       | End Resson<br>USER_INITIATED<br>USER_INITIATED                                                                                           | <ul> <li>Supervision Last</li> <li>No</li> <li>No</li> </ul>                                                                                                 | e Connected e<br>Yes<br>No                                           | Search<br>Idle Timeout #<br>No<br>No                               | Network Type II<br>WIFI<br>WIFI                                      |
| v A<br>Store 1<br>Select                                                                                     | pply - Export<br>c critics Se<br>Start Ten<br>04/20/2017 15<br>04/20/2017 15<br>04/20/2017 11                                                                                                    | ow ( hide colu<br>12.46<br>112.16<br>157.50<br>147.33                                                | Duration #<br>00.00.11<br>00.00.15<br>00.00.38<br>00.00.15                                                                                                    | Direction I<br>Initiated<br>Initiated                                                                | <ul> <li>Initiator</li> <li>Dev02.Tes8M0</li> <li>Dev02.Tes8M0</li> <li>Dev02.Tes8M0</li> <li>Dev02.Tes8M0</li> </ul>                                                    | e<br>240<br>240<br>240<br>240                                           | Recipients to<br>Dev02.Test57<br>Dev02.Test87<br>Dev02.Test87<br>Dev02.Test87                                                                        | Groep e 1  | Type +<br>Adhoc<br>Adhoc<br>Adhoc                                              | End Reason<br>USER_INTIATED<br>USER_INTIATED<br>USER_INTIATED                                                                            | t Supervision Lost<br>No<br>No<br>No                                                                                                    | e Connected e<br>Yes<br>No<br>Yes                                    | Search<br>Idle Timeout #<br>No<br>No<br>No                         | Network Type II<br>WIFI<br>WIFI<br>WIFI                              |
| show 9<br>Select                                                                                             | pply – Export<br>2 • ertises se<br>Start Ten<br>04/20/2017 15<br>04/20/2017 11<br>04/20/2017 11<br>04/20/2017 11<br>04/20/2017 11                                                                                                    | ov / hide colu<br>e<br>112.46<br>112.16<br>157.50<br>157.33<br>158.50                                | Duration #<br>00:00:11<br>00:00:15<br>00:00:38<br>00:00:15<br>00:00:42                                                                                                    | Direction /<br>Initiated<br>Initiated<br>Initiated<br>Initiated                                      | <ul> <li>Initialize</li> <li>Dev02 TestMC</li> <li>Dev02 TestMC</li> <li>Dev02 TestMC</li> <li>Dev02 TestMC</li> <li>Dev02 TestMC</li> </ul>                             | e<br>240<br>240<br>240<br>240<br>240<br>240                             | Recipients e<br>Dev02.Tost57<br>Dev02.Tost57<br>Dev02.Tost57<br>Dev02.Tost57<br>Dev02.Tost57<br>Dev02.Tost57                                         | Group e 1  | Type +<br>Adhoc<br>Adhoc<br>Adhoc<br>Adhoc<br>Adhoc                            | End Resson<br>USER_INITIATED<br>USER_INITIATED<br>USER_INITIATED<br>USER_INITIATED                                                       | r Supervision Lost<br>No<br>No<br>No<br>No                                                                                                    | e Connected e<br>Yan<br>No<br>Yes<br>Yas                             | Search<br>Idle Taneout #<br>No<br>No<br>No<br>No                   | Network Type - 1<br>WiFi<br>WiFi<br>WiFi<br>WiFi<br>WiFi             |
| Show 1<br>Select                                                                                             | pyly – Export     critical Start Term     04/20/2017 15     04/20/2017 15     04/20/2017 11     04/20/2017 11     04/20/2017 11     04/20/2017 11     04/20/2017 11     04/20/2017 11                                                                                                    | ov i hide colu<br>e<br>5.12.46<br>1.12.16<br>1.57.50<br>1.57.53<br>1.58.50<br>1.56.25                | Duration =<br>00.00.11<br>00.00.15<br>00.00.38<br>00.00.15<br>00.00.42<br>00.00.15                                                                                                    | Direction /<br>Initialed<br>Initialed<br>Initialed<br>Initialed<br>Initialed                         | <ul> <li>Initialize</li> <li>Dev02: TesBMC</li> <li>Dev02: TesBMC</li> <li>Dev02: TesBMC</li> <li>Dev02: TesBMC</li> <li>Dev02: TesBMC</li> <li>Dev02: TesBMC</li> </ul> | e<br>240<br>240<br>240<br>240<br>240<br>240<br>240<br>240               | Recipients e<br>Dev02.Tost57<br>Dev02.Tost57<br>Dev02.Tost57<br>Dev02.Tost57<br>Dev02.Tost57<br>Dev02.Tost57                                         | Group + 1  | Type +<br>Adhoc<br>Adhoc<br>Adhoc<br>Adhoc<br>Adhoc<br>Adhoc                   | End Resson<br>USER_INITATED<br>USER_INITATED<br>USER_INITATED<br>USER_INITATED<br>USER_INITATED<br>USER_INITATED                         | n Supervision Last<br>No<br>No<br>No<br>No<br>No                                                                                                    | e Connected e<br>Yes<br>No<br>Yes<br>Yes<br>Yes<br>Yes               | Smarch<br>Idle Timeout #<br>No<br>No<br>No<br>No                   | Network Type II<br>WIFI<br>WIFI<br>WIFI<br>WIFI<br>WIFI<br>WIFI      |
| Show 1<br>Select                                                                                             | cply         -         Export           0         extissa         5a           Start Time         04/20/2017 15         54/20/2017 15           04/20/2017 11         04/20/2017 11         04/20/2017 11           04/20/2017 11         04/20/2017 11         04/20/2017 11           04/20/2017 11         04/20/2017 11         04/20/2017 11           04/20/2017 11         04/20/2017 11         04/20/2017 11                                                                                                    | ow / Inde col.<br>5:12:46<br>1:12:16<br>1:57:50<br>1:57:33<br>1:58:50<br>1:56:28<br>1:56:28          | Press<br>Duration 7<br>00 00:11<br>00:00:15<br>00:00:15<br>00:00:15<br>00:00:15<br>00:00:15                                                                                                    | Direction /<br>Initialized<br>Initialized<br>Initialized<br>Initialized<br>Initialized               | r Initiator<br>Dew02: Ten8W0<br>Dew02: Ten8W0<br>Dew02: Ten8W0<br>Dew02: Ten8W0<br>Dew02: Ten8W0<br>Dew02: Ten8W0                                                        | e<br>240<br>240<br>240<br>240<br>240<br>240<br>240<br>240               | Recipients 9<br>Dev02:Test57<br>Dev02:Test57<br>Dev02:Test57<br>Dev02:Test57<br>Dev02:Test57<br>Dev02:Test57<br>Dev02:Test57                         | Group e 1  | Type a<br>Adhoc<br>Adhoc<br>Adhoc<br>Adhoc<br>Adhoc<br>Adhoc<br>Adhoc          | End Reason<br>USER_INITIATED<br>USER_INITIATED<br>USER_INITIATED<br>USER_INITIATED<br>USER_INITIATED<br>USER_INITIATED<br>USER_INITIATED | <ul> <li>Supervision Lost</li> <li>No</li> <li>No</li> <li>No</li> <li>No</li> <li>No</li> <li>No</li> <li>No</li> </ul>                                     | t Connected t<br>Yes<br>No<br>Yes<br>Yes<br>Yes<br>Yes<br>Yes        | Snarch<br>Idle Timeout #<br>No<br>No<br>No<br>No<br>No<br>No       | Network Type 1<br>WIFI<br>WIFI<br>WIFI<br>WIFI<br>WIFI<br>WIFI       |
| 2 A<br>Select<br>0<br>0<br>0<br>0<br>0<br>0<br>0<br>0<br>0<br>0<br>0<br>0<br>0<br>0<br>0<br>0<br>0<br>0<br>0 | cply         -         Export           0         •         01/2002         56           Start Tem         04/2002         71         04/2002         71           04/2002         71         04/2002         71         04/2002         71           04/2002         71         04/2002         71         04/2002         71         04/2002         71           04/2002         71         04/2002         71         04/2002         71         04/2002         71         04/2002         71         04/2002         71         04/2002         71         04/2002         71         04/2002         71         04/2002         71         04/2002         71         04/2002         71         04/2002         71         04/2002         71         04/2002         71         04/2002         71         04/2002         71         04/2002         71         04/2002         71         04/2002         71         04/2002         71         71         04/2002         71         71         04/2002         71         71         04/2002         71         71         71         04/2002         71         71         04/2002         71         71         71         71 <t< td=""><td>ow / hide cos<br/>5.12.46<br/>5.12.16<br/>5.7:50<br/>1.57:50<br/>1.56:50<br/>1.56:25<br/>1.56:04<br/>1.56:26</td><td>Duration         *           00:00:11         00:00:15           00:00:15         00:00:15           00:00:15         00:00:15           00:00:15         00:00:15           00:00:15         00:00:15           00:00:15         00:00:15</td><td>Direction<br/>Initiated<br/>Initiated<br/>Initiated<br/>Initiated<br/>Initiated<br/>Initiated<br/>Initiated</td><td>t Initiator<br/>Dev02: TestMit<br/>Dev02: TestMit<br/>Dev02: TestMit<br/>Dev02: TestMit<br/>Dev02: TestMit<br/>Dev02: TestMit<br/>Dev02: TestMit</td><td>e<br/>240<br/>240<br/>240<br/>240<br/>240<br/>240<br/>240<br/>240<br/>240<br/>240</td><td>Recipients a<br/>Dev02: Tost57<br/>Dev02: Tost57<br/>Dev02: Tost57<br/>Dev02: Tost57<br/>Dev02: Tost57<br/>Dev02: Tost57<br/>Dev02: Tost57<br/>Dev02: Tost57</td><td>Group + 1</td><td>Type +<br/>Adhoc<br/>Adhoc<br/>Adhoc<br/>Adhoc<br/>Adhoc<br/>Adhoc<br/>Adhoc<br/>Adhoc</td><td>End Reason<br/>USER_INITIATED<br/>USER_INITIATED<br/>USER_INITIATED<br/>USER_INITIATED<br/>USER_INITIATED<br/>USER_INITIATED</td><td><ul> <li>Supervision Lost</li> <li>No</li> <li>No</li> <li>No</li> <li>No</li> <li>No</li> <li>No</li> <li>No</li> <li>No</li> <li>No</li> <li>No</li> </ul></td><td>e Connected e<br/>No<br/>Yes<br/>Yes<br/>Yes<br/>Yes<br/>Yes<br/>Yes<br/>Yes</td><td>Search<br/>Idle Teneout #<br/>No<br/>No<br/>No<br/>No<br/>No<br/>No<br/>No</td><td>Network Type<br/>WIFI<br/>WIFI<br/>WIFI<br/>WIFI<br/>WIFI<br/>WIFI<br/>WIFI</td></t<> | ow / hide cos<br>5.12.46<br>5.12.16<br>5.7:50<br>1.57:50<br>1.56:50<br>1.56:25<br>1.56:04<br>1.56:26 | Duration         *           00:00:11         00:00:15           00:00:15         00:00:15           00:00:15         00:00:15           00:00:15         00:00:15           00:00:15         00:00:15           00:00:15         00:00:15 | Direction<br>Initiated<br>Initiated<br>Initiated<br>Initiated<br>Initiated<br>Initiated<br>Initiated | t Initiator<br>Dev02: TestMit<br>Dev02: TestMit<br>Dev02: TestMit<br>Dev02: TestMit<br>Dev02: TestMit<br>Dev02: TestMit<br>Dev02: TestMit                                | e<br>240<br>240<br>240<br>240<br>240<br>240<br>240<br>240<br>240<br>240 | Recipients a<br>Dev02: Tost57<br>Dev02: Tost57<br>Dev02: Tost57<br>Dev02: Tost57<br>Dev02: Tost57<br>Dev02: Tost57<br>Dev02: Tost57<br>Dev02: Tost57 | Group + 1  | Type +<br>Adhoc<br>Adhoc<br>Adhoc<br>Adhoc<br>Adhoc<br>Adhoc<br>Adhoc<br>Adhoc | End Reason<br>USER_INITIATED<br>USER_INITIATED<br>USER_INITIATED<br>USER_INITIATED<br>USER_INITIATED<br>USER_INITIATED                   | <ul> <li>Supervision Lost</li> <li>No</li> <li>No</li> <li>No</li> <li>No</li> <li>No</li> <li>No</li> <li>No</li> <li>No</li> <li>No</li> <li>No</li> </ul> | e Connected e<br>No<br>Yes<br>Yes<br>Yes<br>Yes<br>Yes<br>Yes<br>Yes | Search<br>Idle Teneout #<br>No<br>No<br>No<br>No<br>No<br>No<br>No | Network Type<br>WIFI<br>WIFI<br>WIFI<br>WIFI<br>WIFI<br>WIFI<br>WIFI |

For a list of all the End Reason codes and a description of each, see What are the call history end reason codes and their meaning?.

# **Managing Groups**

Once a Customer and Department have been selected, there are additional functions available. Most commonly are Users and Groups configured for each department. Each department will have different User and Group definitions that allow an administrator to customize the operation suitable to the needs of the users in the department.

# Access the Groups Tab

The **Groups** tab allows you to view and manage groups. The Group table shows the Group Id, Group Name, Group Type, and Group Priority. Use this tab to create, delete, or modify individual group settings, including adding or removing group members.

- 1. In the PTT Pro Operational Functions section, select the Customers tab.
- 2. Select the appropriate Customer from the list of customers.
- 3. In the PTT Pro Subscriber Functions section, select the Departments tab.
- 4. Select the appropriate Department from the list of departments.
- 5. In the **Department** section, select the **Groups** tab to display the list of groups.

| PTT Pro S            | PTT Pro Subscriber Functions        |                           |                 |              |        |          |      |              |          |             |           |      |             |   |
|----------------------|-------------------------------------|---------------------------|-----------------|--------------|--------|----------|------|--------------|----------|-------------|-----------|------|-------------|---|
|                      | Viewir                              | ng Customer:              | Zebra WFC-Team  |              |        |          |      |              |          |             |           |      |             |   |
| Profile              | Notes                               | License                   | License History | Departments  | Templa | tes Us   | age  | Customer     | Contacts | Zebra Custo | mer Manag | gers | Find User   |   |
| Find Devic           | ce Auti                             | nentication               | Channels        |              |        |          |      |              |          |             |           |      |             |   |
| • Departme           | ents                                |                           |                 |              |        |          |      |              |          |             |           |      |             |   |
| - Departm            | ent                                 |                           |                 |              |        |          |      |              |          |             |           |      |             |   |
|                      | Viewing Department: RKDocumentation |                           |                 |              |        |          |      |              |          |             |           |      |             |   |
| Settings             | Users                               | Groups                    | Templates       | RTP Gateways | Мар    | Associat | ions | Devices      | Tracks   |             |           |      |             |   |
| • Groups             | i                                   |                           |                 |              |        |          |      |              |          |             |           |      |             |   |
| Click on<br>Click on | a Group to<br>one or mo             | ) manage.<br>re Groups to | bulk edit.      |              |        |          |      |              |          |             |           |      |             |   |
| Show 10              | <ul> <li>entries</li> </ul>         | Show / hid                | de columns      |              |        |          |      |              |          |             | Sea       | rch: |             |   |
|                      | esh O                               | Add 🛛 🛛 🗖                 | lelete          |              |        |          |      |              |          |             |           |      |             |   |
| Selec                | ct 🗆                                | Group Id                  | ٥               | Group Name   |        | ٥        | Ģ    | Group Type   | 0        | Group       | Priority  | ¢    | Large Group | ٥ |
|                      |                                     | 64166                     | Customer.S      | ervice       |        |          |      | Custom       |          | (           | D         |      | No          |   |
| 0                    |                                     | 64167                     | Kitchen         |              |        |          | En   | terprise Ope | n        | (           | D         |      | No          |   |
| 0                    |                                     | 117443                    | Emergency       | _Group       |        |          | En   | terprise Ope | n        | (           | D         |      | No          |   |

# Create a Group

Create a group from the  $\ensuremath{\textbf{Group}}$  tab using  $\ensuremath{\textbf{Add}}$  above the group list.

**1.** Click **Add** on the Group tab.

| Add Group                                                           |                                                                                                    | × |
|---------------------------------------------------------------------|----------------------------------------------------------------------------------------------------|---|
| Group Name:<br>Group Description:<br>Group Type:<br>Group Priority: | Management<br>Management Staff<br>Custom ✓                                                                                                    |   |
| Caller Option:<br>Cleanup Call:<br>Idle Timeout:                    | Member V<br>With one active Member V<br>30                                                                                                    |   |
| Duration:                                                           | 30 Control Control Con |   |
|                                                                     | <ul> <li>Alert on Call Start</li> <li>Listen Only</li> <li>Large Group</li> </ul>                                                                                                    |   |
|                                                                     | Submit Cancel                                                                                                    |   |

2. Enter the following details in the Add Group window:

## **Group Name**

Enter a unique group name identifying the group in the enterprise.

### **Group Description**

Enter a description for the group.

# Group Type

Select one of the following group types:

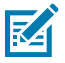

**NOTE:** It is usually recommended to select the type of group that fits your situation and leave all other options as their default.

#### Open

Open groups are publicly searchable by non-members. Users with the appropriate priority can join an Open Group.

### Closed

The group is not visible to users other than group members. Members must be managed from the portal. Closed Groups are the most common group type.

# Dispatch

Use this when a creating group that many Zebra PTT Pro users can call. Users set up as receivers receive calls made to this group. Initiators can call the group but are not included when someone else calls the group.

#### Custom

Indicates that the default settings for the group are modified, (for example, changing the Caller Option).

#### Unicast

A Unicast Channel group is similar to the Surveillance group in that it is a dedicated channel that users can join and leave over time. However, because the Unicast Channel supports one-way communication, one user can hold the floor indefinitely, preventing others from taking the floor.

# Surveillance

A Surveillance Channel group mimics an LMR radio, with a dedicated channel that users can join and leave over time. When started, the call remains open until a configurable idle period expires (up to 7200 seconds) or until the last user leaves the call. By default, the Idle Timeout field is set to 3600 seconds (1 hour). Change the configuration parameters through the portal. By default, the Searchable field is set to Off.

# **Group Priority**

Set the group priority from 0 (lowest) to 5 (highest).

### **Caller Option**

Defines who is allowed to start the call.

# Cleanup Call

Defines when the group call is terminated based on participating members.

# **Idle Timeout**

Defines when the group call is terminated based on how long the call has been idle. The idle timeout occurs when one of the following conditions occur:

- The client comes to the foreground.
- The device turns on from suspend mode.
- The contact list is updated.
- The user performs a manual refresh.
- After a PTT call ends.
- During a regular, auto refresh.

# Max Talk Burst Duration

Defines how long a talker can hold the floor. This option does not apply to Unicast groups.

# Allow Hiding

When enabled, members can hide this group in their group list.

# Searchable

When enabled, enterprise users can search for this group from their client and, if not included in the initial membership list, can add themselves to the group.

# Alert on Call Start

Locked to enabled unless the Cleanup Call option is set to Without Initiator or With zero active Members. Otherwise, it is locked to disabled.

### **Listen Only**

After a call has begun, a Listen Only member can monitor a call. Group members with listenonly membership get an error message that no call is currently in progress when they attempt to initiate a call to this group and are offered the chance to send a text message to this group.

# Large Groups

Large groups require a special license and allow the creation of large groups of up to 3000 members. Large groups are not able to use the map and messaging features in the way that the standard groups do.

# 3. Select Submit to create the group.

After you create the group, you can add members to the group.

# **Group Type Defaults**

The default configuration for each PTT Pro group type.

| Options                    | Open                   | Closed                 | Dispatch               | Unicast           | Surveillance                |
|----------------------------|------------------------|------------------------|------------------------|-------------------|-----------------------------|
| Caller Option              | Member                 | Member                 | Member                 | Member            | Member                      |
| Cleanup Call               | With one active member | With one active member | With one active member | Without initiator | With zero active<br>members |
| Idle Timeout               | 30                     | 30                     | 30                     | 30                | 30                          |
| Max Talk Burst<br>Duration | 30                     | 30                     | 30                     | 30                | 30                          |
| Join Call Option           | Enabled                | Enabled                | Disabled               | Disabled          | Disabled                    |

# Table 10 Group Type Defaults

| Options             | Open    | Closed   | Dispatch | Unicast  | Surveillance |
|---------------------|---------|----------|----------|----------|--------------|
| Allow Hiding        | Enabled | Enabled  | Enabled  | Disabled | Disabled     |
| Searchable          | Enabled | Disabled | Disabled | Enabled  | Enabled      |
| Alert on Call Start | Enabled | Enabled  | Disabled | Disabled | Disabled     |

# Table 10 Group Type Defaults (Continued)

# **Edit a Group**

You can edit a group to change the type and configuration of the group.

1. Select the group and then select the Settings tab.

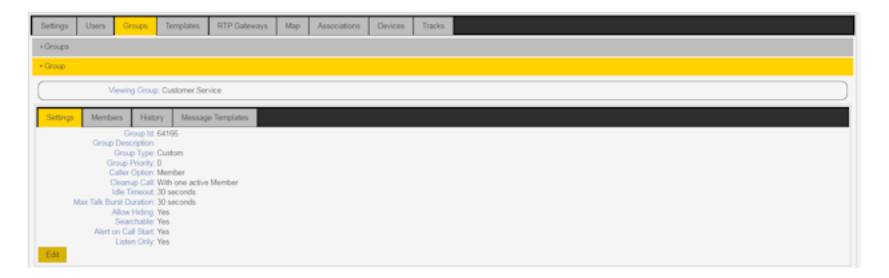

# 2. Select Edit.

| Modify Group                |                          | ×             |
|-----------------------------|--------------------------|---------------|
| Group Name:                 | Customer.Service         |               |
| Group Description:          | Custom                   |               |
| Group Priority:             | 0                        |               |
| Caller Option:              | Member 🗸                 |               |
| Cleanup Call:               | With one active Member 🖌 |               |
| Idle Timeout:               | 30                       |               |
| Max Talk Burst<br>Duration: | 30                       |               |
|                             | Allow Hiding             |               |
|                             | Searchable               |               |
|                             | Alert on Call Start      |               |
|                             | Listen Only              |               |
|                             |                          | Submit Cancel |

Make the required changes and select Submit to save the changes.
 Refer to Create a Group for information on the available options.

# Add or Delete Users in a Group

You can add or remove contacts from a group using the **Members** tab.

1. Select the group and then select the **Members** tab.

The Members list shows the users currently in the group and the abilities assigned to each user (Receive Calls, Originate Calls, and Talker Override).

| Prolite   | List me                    | Like we Hidory        | Departments   | Unage    | Gaviorer Garlada | Zohra Cosionici Hamagera | Find User |             |   |                 |   |                            |
|-----------|----------------------------|-----------------------|---------------|----------|------------------|--------------------------|-----------|-------------|---|-----------------|---|----------------------------|
| + Departs | menta                      |                       |               |          |                  |                          |           |             |   |                 |   |                            |
| • Departs | Department                 |                       |               |          |                  |                          |           |             |   |                 |   |                            |
| $\square$ | Viewing Department \$P Lab |                       |               |          |                  |                          |           |             |   |                 |   |                            |
| Settings  | Users                      | Orougo Terro          | plates RTP    | Ostewaya | Map Associatio   | rs Tracka                |           |             |   |                 |   |                            |
| + Gray    | ps.                        |                       |               |          |                  |                          |           |             |   |                 |   |                            |
| · Gray    | ç.                         |                       |               |          |                  |                          |           |             |   |                 |   |                            |
|           |                            | Vewing Oroup: Area.   | Managera      |          |                  |                          |           |             |   |                 |   |                            |
| Secto     | gs Nen                     | ters History          | Message Tempi | Sabes    |                  |                          |           |             |   |                 |   |                            |
| Click     | an one or ma               | re Members to bulk ed | ø.            |          |                  |                          |           |             |   |                 |   |                            |
| Stev      | 10 T et                    | Show I hide color     | -             |          |                  |                          |           |             |   |                 |   | Dearch                     |
| 0.00      | 0 fart                     | Add Colors            |               |          |                  |                          |           |             |   |                 |   |                            |
| Tales I   |                            | Member                | r User Login  |          | · .              | leperiment c             | Pie Pie   | celve Calls | 0 | Originate Calls | 0 | Talker Override 0          |
| - 0       |                            | Physics 19            | ran. Wand     |          |                  | EP.Lab                   |           | Yes         |   | Yes             |   | No                         |
|           |                            | Mich                  | telle Smith   |          |                  | EP.Lub                   |           | Yes         |   | Yes             |   | No                         |
| - 0       |                            | La                    | ea. Orant     |          |                  | EP-Lab                   |           | Yes         |   | Yes             |   | No                         |
|           |                            | ol.                   | se Olison     |          |                  | EP.Lab                   |           | Yes         |   | Yes             |   | No                         |
| - 0       |                            | Jase                  | on. Valone    | _        |                  | EP.Lab                   |           | Yes         |   | Yes             |   | Ne                         |
| Shawing   | g1 to Set 5                | ant rises             |               |          |                  |                          |           |             |   |                 |   | First Presiden 1 Next Lost |

- **2.** To remove one or more members:
  - a) Select the checkbox next to each user.
  - b) Select Delete.

- **3.** To add one more members to the group:
  - a) Select the Add button.

The Add Members to Group window shows the users available for adding to the group.

| Add Members to Group                                                             |                    |                              |                   |                       | ×  |
|----------------------------------------------------------------------------------|--------------------|------------------------------|-------------------|-----------------------|----|
| 1) Select the Member Options<br>2) Select one or more Users<br>3) Select 'Done'. |                    |                              |                   |                       |    |
| Tai                                                                              | ker Override       |                              |                   |                       | _  |
| Show 10 🔻 entries Show/                                                          | hide columns       |                              | Search:           |                       | 1  |
| • Refresh                                                                        |                    |                              |                   |                       |    |
| <ul> <li>User Login</li></ul>                                                    | ₀ Last ₀<br>Name ⁰ | First <sub>0</sub><br>Name 0 | Phone o<br>Number | Email                 | c  |
| ☑ Jerry.Bloom EP.Lab                                                             |                    |                              |                   |                       | n  |
| Jason.Malone EP.Lab                                                              |                    |                              |                   |                       | 1  |
|                                                                                  |                    |                              |                   |                       |    |
|                                                                                  |                    |                              |                   |                       |    |
| •                                                                                |                    |                              |                   | )                     | •  |
| Showing 11 to 14 of 14 entries                                                   |                    |                              | First P           | revious 1 2 Next Last |    |
|                                                                                  |                    |                              |                   | Submit Cancel         | I. |

b) Select the check box next to the users to add, and then select the following abilities for each user:

#### **Receive Calls**

The user can receive calls from this group.

#### **Originate Calls**

The user can create calls to this group.

# **Talker Override**

The user can take the floor from another user. If the current speaker also has Talker Override, the floor cannot be taken from them.

# Listen Only

The user is in listen-only mode and cannot take the floor.

#### **Can Block Group**

The user can block the group from the client and will not receive calls to or from the group.

c) Select Submit to add these users to the group.

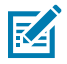

**NOTE:** To edit a member's settings, remove the member, update the settings, and then readd the member to the group.

# Assign a Message Template to a Group

Assigning a message template to a group allows a member to send a text message to the group. The message template includes the message text, which saves the user from entering the message and provides consistent message content.

1. Select the **Groups** tab and then click a group from the **Group** table.

- 2. Select the Message Templates tab.
- **3.** Click an existing message template to edit, or click the **Add** button at the top of the **Message Templates** list to create a new message template for the selected group.

For more information about creating a new message template, see Create a Group Message Template.

4. Repeat steps 1 - 3 for each group you want to assign a message template.

# **Bulk Load Data**

The Bulk Load feature allows you to add or delete data from the PTT Pro Server. Download the template (Excel spreadsheet) for the data you want to add or remove, fill out the template, and import the template. The Bulk Load option is located under your **PTT Pro Management Login** and above the **PTT Pro Operational Functions**. All bulk load options are listed here.

The Bulk Load features supports the following data:

- Add Departments
- Add Devices
- Add Users
- Activate Users
- Add Contacts
- Delete Contacts
- Add Groups
- Delete Groups
- Add Group Members
- Delete Group Members

# Figure 25 Bulk Load Templates

| Bulk Loads Templates                  |                           |                               |
|---------------------------------------|---------------------------|-------------------------------|
| Show 10 - entries Show / hide columns |                           | Search:                       |
| Action                                | Description o             | Download Template o           |
| add:Department                        | Bulk Add Departments      | * BulkAddDepartments.xlsx     |
| add:User                              | Bulk Add Users            | * BulkAddUsers.xlsx           |
| activate:User                         | Bulk Activate Users       | * BulkActivateUsers.xlsx      |
| add:Contact                           | Bulk Add Contacts         | * BulkAddContacts.xlsx        |
| delete:Contact                        | Bulk Delete Contacts      | * BulkDeleteContacts.xlsx     |
| add:Group                             | Bulk Add Groups           | * BulkAddGroups.xlsx          |
| delete:Group                          | Bulk Delete Groups        | * BulkDeleteGroups.xlsx       |
| add:GroupMember                       | Bulk Add Group Members    | * BulkAddGroupMembers.xlsx    |
| delete:GroupMember                    | Bulk Delete Group Members | * BulkDeleteGroupMembers.xlsx |
| add:Device                            | Bulk Add Devices          | * BulkAddDevices.xlsx         |

# **Bulk Add Departments**

The Bulk Load feature lets you load departments from an Excel (.xslx) sheet. The Bulk Load option is under your **PTT Pro Management Login** and above the **PTT Pro Operational Functions**.

- 1. Select Bulk Load and then select Templates to display the list of templates.
- 2. Download the BulkAddDepartments.xslx template to your local system and open it to edit.

|   | A      | В        | С          | D                 | E               |
|---|--------|----------|------------|-------------------|-----------------|
| 1 | Action | Customer | Department | Parent Department | Default Country |
| 2 |        |          |            |                   |                 |
| 3 |        |          |            |                   |                 |
| 4 |        |          |            |                   |                 |
| 5 |        |          |            |                   |                 |

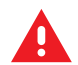

**WARNING:** Ensure no spaces, dashes, or () symbols are in any field. Extra fields or symbols will cause the upload to fail.

# Action

Select add:department. (Required)

# Customer

Enter the customer ID of the customer where the department is to be created. (Required)

# Department

Enter a unique department name identifying the department within the enterprise. The name must be made up of letters, numbers, and "."s, between 3-25 characters long. (Required)

### **Parent Department**

If the new department is the child of an existing department, specify the parent department. (Optional)

# **Default Country**

Select the default country for this department from drop-down list. This allows for the correct formatting of international phone numbers. (Required)

3. Save the template file as an .xslx file.

# 4. Select Bulk Loads and then select Add.

|   | Add Bulk | Load     |                      |                  |               |        |        | ×  |
|---|----------|----------|----------------------|------------------|---------------|--------|--------|----|
|   |          |          | Drag file here to ac | dd it or click t | he Add button |        |        |    |
|   | • Add    | • Delete | Move Up Mo           | ve Down          |               |        |        |    |
|   |          | Select □ |                      | Action           | ı             | Fi     | le     |    |
|   |          |          | No data a            | available in     | table         |        |        |    |
|   | 4        |          |                      |                  |               |        |        | F. |
|   |          | Title:   |                      |                  |               |        |        |    |
|   |          |          | Ignore Dup Error     | s                |               |        |        |    |
| 4 |          |          |                      |                  |               |        |        | Þ  |
|   |          |          |                      | Su               | bmit and Run  | Submit | Cancel | 1  |

- Drag the .xslx file over the Add Bulk Load dialog box or select Add and upload the file from your computer.
- 6. Enter a title for the bulk load job and select Submit and Run.

The Ignore Dup Errors option prevents the bulk upload from creating a duplicate row in the database.

7. If errors are found in the file, correct the errors and upload the file again.

# **Bulk Add Devices to a Department**

Use the BulkAddDevices.xslx template to create a file that lists devices. Each file row identifies a device with a unique identifier and indicates whether the device is trusted.

- 1. Select Bulk Load and then select Templates to display the list of templates.
- 2. Download the BulkAddDevices.xslx template to your local system and open it to edit.

|   | A      | В        | С          | D         | E       |
|---|--------|----------|------------|-----------|---------|
| 1 | Action | Customer | Department | Device ID | Trusted |
| 2 |        |          |            |           |         |
| 3 |        |          |            |           |         |
| 4 |        |          |            |           |         |
| 5 |        |          |            |           |         |

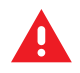

WARNING: Ensure no spaces are in any field, or the upload will fail.

# Action

Select add:device. (Required)

# Customer

Enter the customer ID where the device is to be added. (Required)

# Department

Enter the name of the department where the device is to be added. (Required)

# **Device ID**

Enter the device ID. (Required)

# Trusted

Select Yes or No. When No, devices can sign in without an encrypted handshake. (Required)

**3.** Save the template file as an .xslx file.

4. Select Bulk Loads and then select Add.

|   | Ado | d Bulk L | oad      |              |                 |             |            |      |      |        | ×  |
|---|-----|----------|----------|--------------|-----------------|-------------|------------|------|------|--------|----|
|   |     |          |          | Drag file he | re to add it or | click the A | Add button |      |      |        |    |
|   |     | D Add    | • Delete | Move Up      | Move Do         | own         |            |      |      |        |    |
|   |     |          | Select   |              | ļ               | Action      |            |      | File |        | Π. |
|   |     |          |          | No           | data availa     | ble in tal  | ble        |      |      |        |    |
|   | €.  |          |          |              |                 |             |            |      |      | 1      | •  |
|   |     |          | Title:   |              |                 |             |            |      |      |        |    |
|   |     |          |          | Ignore Dup   | Errors          |             |            |      |      |        |    |
| 4 |     |          |          |              |                 |             |            |      |      |        | Þ  |
|   |     |          |          |              |                 | Subm        | it and Run | Subm | iit  | Cancel | Ľ. |

- 5. Drag the .xslx file over the Add Bulk Load dialog box or select Add and upload the file from your computer.
- 6. Enter a title for the bulk load job and select Submit and Run.

The Ignore Dup Errors option prevents the bulk upload from creating a duplicate row in the database.

7. If errors are found in the file, correct the errors and upload the file again.

Imported devices are added to the Device table of the department.

# **Bulk Users Templates**

Templates enable you to add users, add or delete contacts, and activate users.

Templates include:

- Bulk Add Users
- Bulk Activate Users
- Bulk Add Contacts
- Bulk Delete Contacts

# **Bulk Add Users**

The Bulk Load feature lets you batch-load users from an Excel (.xslx) sheet. The Bulk Load option is under your **PTT Pro Management Login** and above the **PTT Pro Operational Functions**.

1. Select Bulk Load and then select Templates to display the list of templates.

2. Download the BulkAddUsers.xslx template to your local system and open it to edit.

| 1 | Action | Customer | Department | User Login | First Name | Last Name | Country | Phone Number | Email Address | IMEI | Send Text | Client Type | Activation Type | Maximal Contacts | Feature Key Template | Settings Template |
|---|--------|----------|------------|------------|------------|-----------|---------|--------------|---------------|------|-----------|-------------|-----------------|------------------|----------------------|-------------------|
| 2 |        |          |            |            |            |           |         |              |               |      |           |             |                 |                  |                      |                   |
| 3 |        |          |            |            |            |           |         |              |               |      |           |             |                 |                  |                      |                   |
| 4 |        |          |            |            |            |           |         |              |               |      |           |             |                 |                  |                      |                   |

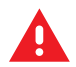

**WARNING:** Ensure no spaces, dashes, or () symbols are in any field. Extra fields or symbols will cause the upload to fail.

# Action

Select add:User. (Required)

### Customer

Enter the customer name. (Required)

# Department

Enter the department name. (Required)

### **User Login**

Enter a unique user name identifying the user in the enterprise. The name must be made up of letters, numbers, and "."s, and between 3-16 characters long. Examples are John.Smith or Bus.57. (Required)

# **First Name**

Enter the user's first name. This must be at least one character and can contain letters or numbers. (Required)

# Last Name

Enter the user's last name. This must be at least three characters and can contain letters or numbers. (Required)

# Country

Select the two-digit code from the drop-down list. The country field is used to provide the telephone prefix. (Required)

# **Phone Number**

Activation messages are delivered to this phone number. Must be empty or less than 20 characters. If you populate the Phone Number and Email Address fields, the user receives an SMS and email activation messages. (Optional)

# Email Address

Activation messages are delivered to this email address. If you populate the Phone Number and Email Address fields, the user receives an SMS and email activation message. (Optional)

# IMEI

Reserved fro Android 9 or earlier. (Optional)

### Send Text

Select Yes or No from the drop-down list. (Required)

# **Client Type**

Select the appropriate value from the drop-down list. (Required)

#### Activation Type

Select the appropriate value from the drop-down list. (Required)

### **Maximal Contacts**

Select the appropriate value from the drop-down list. If you select Yes, all department members are add to the user's contact list. (Required)

### Feature Key Template

Enter the name of the Feature Key Template. (Optional)

# **Settings Template**

Enter the name of the Settings Template. (Optional)

- **3.** Save the template file as an .xslx file.
- 4. Select Bulk Loads and then select Add.

| 4 | dd Bulk L | oad      |               |               |             |             |     |      |        | ×  |
|---|-----------|----------|---------------|---------------|-------------|-------------|-----|------|--------|----|
|   |           |          | Drag file her | e to add it o | r click the | Add button  |     |      |        |    |
| [ | O Add     | • Delete | Move Up       | Move D        | own         |             |     |      |        |    |
| I |           | Select   |               |               | Action      |             |     | File |        |    |
|   |           |          | No            | data availa   | able in t   | able        |     |      |        |    |
|   | (         |          |               |               |             |             |     |      |        | •  |
|   |           | Title:   |               |               |             |             |     |      |        |    |
|   |           |          | Ignore Dup    | Errors        |             |             |     |      |        |    |
| • |           |          |               |               |             |             |     |      |        | Þ  |
|   |           |          |               |               | Sub         | mit and Run | Sub | mit  | Cancel | I. |

- 5. Drag the .xslx file over the Add Bulk Load dialog box or select Add and upload the file from your computer.
- 6. Enter a title for the bulk load job and select Submit and Run.

The Ignore Dup Errors option prevents the bulk upload from creating a duplicate row in the database.

7. If errors are found in the file, correct the errors and upload the file again.

Imported users are added to the Users table for the department.

# **Bulk Activate Users**

Bulk activation allows you to activate many users after adding them in the inactive state. Bulk activation generates the codes necessary for Zebra PTT Pro to be activated and associated with a user's profile. It is still necessary to enter an activation code on the device. The Bulk Load option is under your **PTT Pro Management Login** and above the **PTT Pro Operational Functions**.

1. Select Bulk Load and then select Templates to display the list of templates.

2. Download the BulkActivateUsers.xlsx template to your local system and open it to edit.

|   | A      | В        | С          | D          |
|---|--------|----------|------------|------------|
| 1 | Action | Customer | Department | User Login |
| 2 |        |          |            |            |
| 3 |        |          |            |            |
| 4 |        |          |            |            |
| 5 |        |          |            |            |
|   |        |          |            |            |

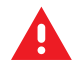

**WARNING:** Ensure no spaces, dashes, or () symbols are in any field. Extra fields or symbols will cause the upload to fail.

# Action

Select activate:User. (Required)

### Customer

Enter the customer's name. (Required)

### Department

Enter the department name. (Required)

### **User Login**

Enter the user's user name. It must match the user name entered into the portal. (Required)

**3.** Save the template file as an .xslx file.

# 4. Select Bulk Loads and then select Add.

|   | Add Bulk Lo | oad      |                   |                |                    |     |      |        | ×  |
|---|-------------|----------|-------------------|----------------|--------------------|-----|------|--------|----|
|   |             |          | Drag file here to | o add it or cl | ick the Add button |     |      |        |    |
|   | • Add       | • Delete | Move Up           | Move Dov       | vn                 |     |      |        |    |
| 1 |             | Select   |                   | Ad             | tion               |     | File | )      | Π. |
|   |             |          | No dat            | ta availab     | e in table         |     |      |        |    |
| ļ | 4           |          |                   |                |                    |     |      |        | F  |
| ľ |             | Title:   |                   |                |                    |     |      |        |    |
|   |             |          | Ignore Dup Er     | rors           |                    |     |      |        |    |
| 4 |             |          |                   |                |                    |     |      |        | ŀ  |
|   |             |          |                   |                | Submit and Run     | Sub | omit | Cancel | 1  |

- 5. Drag the .xslx file over the Add Bulk Load dialog box or select Add and upload the file from your computer.
- 6. Enter a title for the bulk load job and select Submit and Run.

The Ignore Dup Errors option prevents the bulk upload from creating a duplicate row in the database.

7. If errors are found in the file, correct the errors and upload the file again.

The specified users have activation codes in the portal and have received an email or text message to activate their devices.

# **Bulk Add Contacts**

You can bulk-add contacts to a user using BulkAddContacts.xslx. This can be used if users were created without any contacts or if you want a specific list of contacts for users.

- 1. Select Bulk Load and then select Templates to display the list of templates.
- 2. Download the BulkAddContacts.xslx template to your local system and open it to edit.

|   | А      | В        | с          | D                | E                  |
|---|--------|----------|------------|------------------|--------------------|
| 1 | Action | Customer | Department | Owner User Login | Contact User Login |
| 2 |        |          |            |                  |                    |
| 3 |        |          |            |                  |                    |
| 4 |        |          |            |                  |                    |
| 5 |        |          |            |                  |                    |
|   |        |          |            |                  |                    |

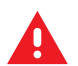

**WARNING:** Ensure no spaces, dashes, or () symbols are in any field. Extra fields or symbols will cause the upload to fail.

### Action

Select add:Contact. (Required)

#### Customer

Enter the name of the customer. (Required)

# Department

Enter the name of the department. (Required)

#### **Owner User Login**

Login name for the user who will receive the contact. (Required)

# **Contact User Login**

Login name of the user added as a contact. (Required)

3. Save the template file as an .xslx file.

# 4. Select Bulk Loads and then select Add.

| Add Bulk | Load     |               |                 |                       |    |        |        | ×  |
|----------|----------|---------------|-----------------|-----------------------|----|--------|--------|----|
|          |          | Drag file her | re to add it or | click the Add button. |    |        |        |    |
| o Add    | • Delete | Move Up       | Move Do         | wn                    |    |        |        |    |
|          | Select 🗆 |               | A               | Action                |    | Fil    | e      | Π. |
|          |          | No            | data availal    | ole in table          |    |        |        |    |
| 4        |          |               |                 |                       |    |        |        | Þ  |
|          | Title:   |               |                 |                       |    |        |        |    |
|          |          | Ignore Dup    | Errors          |                       |    |        |        |    |
| 4        |          |               |                 |                       |    |        |        | ŀ  |
|          |          |               |                 | Submit and Ru         | IN | Submit | Cancel | Ľ, |

5. Drag the .xslx file over the Add Bulk Load dialog box or select Add and upload the file from your computer.

6. Enter a title for the bulk load job and select Submit and Run.

The Ignore Dup Errors option prevents the bulk upload from creating a duplicate row in the database.

7. If errors are found in the file, correct the errors and upload the file again.

The contact list of the users is updated with the specified contacts.

# **Bulk Delete Contacts**

Use the BulkDeleteContacts.xslx to remove multiple contacts from one or more PTT Pro users.

- 1. Select Bulk Load and then select Templates to display the list of templates.
- 2. Download the BulkDeleteContacts.xslx template to your local system and open it to edit.

|   | А      | В        | С          | D                | E                  |
|---|--------|----------|------------|------------------|--------------------|
| 1 | Action | Customer | Department | Owner User Login | Contact User Login |
| 2 |        |          |            |                  |                    |
| 3 |        |          |            |                  |                    |
| 4 |        |          |            |                  |                    |
| 5 |        |          |            |                  |                    |

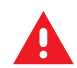

**WARNING:** Ensure no spaces, dashes, or () symbols are in any field. Extra fields or symbols will cause the upload to fail.

#### Action

Select delete.Contact. (Required)

### Customer

Enter the customer name. (Required)

### Department

Enter the department name. (Required)

# Owner User Login

Enter the login name of the user that the contacts will be removed from. (Required)

# **Contact User Login**

Enter the login name of the contact to be removed. (Required)

**3.** Save the template file as an .xslx file.

4. Select Bulk Loads and then select Add.

|   | Add Bulk L                                       | oad      |               |          |                |       |          | ×  |  |
|---|--------------------------------------------------|----------|---------------|----------|----------------|-------|----------|----|--|
|   | Drag file here to add it or click the Add button |          |               |          |                |       |          |    |  |
|   | o Add                                            | • Delete | Move Up       | Move Dow | vn             |       |          |    |  |
|   |                                                  | Select   |               | Ac       | tion           |       | File     |    |  |
|   | No data availa                                   |          |               |          | le in table    |       |          |    |  |
|   | 4                                                |          |               |          |                |       |          | ۱. |  |
|   |                                                  | Title:   |               |          |                |       |          |    |  |
|   |                                                  |          | Ignore Dup Er | rrors    |                |       |          |    |  |
| 4 |                                                  |          |               |          |                |       |          | ×. |  |
|   |                                                  |          |               |          | Submit and Run | Submi | it Cance | I  |  |

- 5. Drag the .xslx file over the Add Bulk Load dialog box or select Add and upload the file from your computer.
- 6. Enter a title for the bulk load job and select Submit and Run.

The Ignore Dup Errors option prevents the bulk upload from creating a duplicate row in the database.

7. If errors are found in the file, correct the errors and upload the file again.

Contacts are removed from the specified user accounts. The contacts are not removed from the PTT Pro Server.

# **Bulk Group Template Options**

Templates enable you to add groups, delete groups, add group members, and delete group members.

Group templates include:

- Bulk Add Groups
- Bulk Add Group Members
- Bulk Add Groups
- Bulk Delete Groups

# **Bulk Add Groups**

The Bulk Add Groups feature allows you to upload load groups from an Excel (.xslx) sheet. Groups are created in the specified department in the PTT Pro Server.

1. Select Bulk Load and then select Templates to display the list of templates.

2. Download the BulkAddGroups.xlsx template to your local system and open it to edit.

|   | С          | D         | E                | F             | G                    | Н          | I            | J                   | К            | L                       | М            | N           | 0           |
|---|------------|-----------|------------------|---------------|----------------------|------------|--------------|---------------------|--------------|-------------------------|--------------|-------------|-------------|
|   | Department | GroupName | GroupDescription | GroupPriority | <b>Caller Option</b> | Searchable | Allow Hiding | Alert on Call Start | Cleanup Call | Max Talk Burst Duration | Idle Timeout | Listen Only | Large Group |
|   |            |           |                  |               |                      |            |              |                     |              |                         |              |             |             |
| 3 |            |           |                  |               |                      |            |              |                     |              |                         |              |             |             |
| 4 |            |           |                  |               |                      |            |              |                     |              |                         |              |             |             |

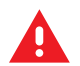

**WARNING:** Ensure no spaces, dashes, or () symbols are in any field. Extra fields or symbols will cause the upload to fail.

# Action

Select add:Group. (Required)

### Customer

Enter the customer name. (Required)

#### Department

Enter the department name. (Required)

# Group Name

Enter a group name. This name will display in the portal and on the group member devices. The name must contain fewer than 32 characters and contain no spaces. (Required)

# **Group Description**

Enter a group description. The description is displayed in the group settings tab. (Optional)

# **Group Priority**

Select a priority (0-5) from the drop-down list. Groups with a higher priority can interrupt other ongoing PTT calls and pull in members. (Required)

# **Caller Option**

Select Member or Anyone from the drop-down list. When Member is selected, only members can initiate a group call. When Anyone is selected, an open group is created, and any user can call the group. (Required)

# Searchable

Select Yes or No from the drop-down list. (Required)

# **Allow Hiding**

Select Yes or No from the drop-down list. (Required)

# Alert on Call Start

Select Yes or No from the drop-down list. When Yes is selected, an alert is sent to all group members when a call starts. (Required)

# **Cleanup Call**

Select Without initiator, With one active Member, or With zero active Members from the dropdown list. This parameter determines when the group call is closed. (Required)

# **Max Talk Burst Duration**

Select a value from the drop-down list. This parameter controls the maximum time, in seconds, a user can talk without a break. (Required)

# Idle Timeout

Enter a value between 30 and 7,200 seconds. (Required)

# Listen Only

Select Yes or No from the drop-down list. This parameter determines whether members with Listen Only permissions can be added to the group. (Required

### Large Group

Select Yes or No from the drop-down list. Choose Yes for groups with more than 255 members. Large groups require a special license. (Required)

3. Save the template file as an .xslx file.

4. Select Bulk Loads and then select Add.

|   | Add Bulk L                                       | oad      |               |          |                |       |          | ×  |  |
|---|--------------------------------------------------|----------|---------------|----------|----------------|-------|----------|----|--|
|   | Drag file here to add it or click the Add button |          |               |          |                |       |          |    |  |
|   | o Add                                            | • Delete | Move Up       | Move Dow | vn             |       |          |    |  |
|   |                                                  | Select   |               | Ac       | tion           |       | File     |    |  |
|   | No data availa                                   |          |               |          | le in table    |       |          |    |  |
|   | 4                                                |          |               |          |                |       |          | ۱. |  |
|   |                                                  | Title:   |               |          |                |       |          |    |  |
|   |                                                  |          | Ignore Dup Er | rrors    |                |       |          |    |  |
| 4 |                                                  |          |               |          |                |       |          | ×. |  |
|   |                                                  |          |               |          | Submit and Run | Submi | it Cance | I  |  |

- 5. Drag the .xslx file over the Add Bulk Load dialog box or select Add and upload the file from your computer.
- 6. Enter a title for the bulk load job and select Submit and Run.

The Ignore Dup Errors option prevents the bulk upload from creating a duplicate row in the database.

7. If errors are found in the file, correct the errors and upload the file again.

The listed groups are created under the department in the PTT Pro Server.

# **Bulk Add Group Members**

Use the BulkAddGroupMembers.xslx template to add users to groups. Each row in the template adds a user to a group.

1. Select Bulk Load and then select Templates to display the list of templates.

2. Download the BulkAddGroupMembers.xslx template to your local system and open it to edit.

|   | A      | В                            | С          | D         | E         |
|---|--------|------------------------------|------------|-----------|-----------|
| 1 | Action | <ul> <li>Customer</li> </ul> | Department | GroupName | UserLogin |
| 2 |        |                              |            |           |           |
| 3 |        |                              |            |           |           |

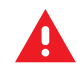

**WARNING:** Ensure no spaces, dashes, or () symbols are in any field. Extra fields or symbols will cause the upload to fail.

# Action

Select add:GroupMember. (Required)

# Customer

Enter the customer name. (Required)

# Department

Enter the name of the department that contains the group. The group must already exist. (Required)

# **Group Name**

The name of the group that the user will be added to. (Required)

# User Log In

The login name of the user to be added to the group. (Required)

# **Initiate Calls**

Select Yes if the user can initiate a call to the group. If you select No, the user can receive calls from the group but cannot initiate a call. (Required)

### **Receive Calls**

Select Yes if the user can receive calls from the group. If you select No, the user will not receive calls from the group.

# **Talker Override**

Select Yes if the user has talker override in group calls. (Required)

### Listen Only

Select Yes to set the user to listen only. The user will not be able to speak during the call. (Required)

3. Save the template file as an .xslx file.

# 4. Select Bulk Loads and then select Add.

|   | Ado                                              | d Bulk L                   | oad      |            |        |        |         |        |        | ×  |
|---|--------------------------------------------------|----------------------------|----------|------------|--------|--------|---------|--------|--------|----|
|   | Drag file here to add it or click the Add button |                            |          |            |        |        |         |        |        |    |
|   |                                                  | o Add                      | • Delete | Move Up    | Move D | own    |         |        |        |    |
|   |                                                  |                            | Select   |            |        | Action | le      |        |        |    |
|   |                                                  | No data available in table |          |            |        |        |         |        |        |    |
|   |                                                  |                            |          |            |        |        |         |        |        | ١. |
|   |                                                  |                            | Title:   |            |        |        |         |        |        |    |
|   |                                                  |                            |          | Ignore Dup | Errors |        |         |        |        |    |
| 4 |                                                  |                            |          |            |        |        |         |        |        | Þ  |
|   |                                                  |                            |          |            |        | Submit | and Run | Submit | Cancel |    |

- Drag the .xslx file over the Add Bulk Load dialog box or select Add and upload the file from your computer.
- 6. Enter a title for the bulk load job and select Submit and Run.

The Ignore Dup Errors option prevents the bulk upload from creating a duplicate row in the database.

7. If errors are found in the file, correct the errors and upload the file again.

Users specified in the template are added to the groups listed in the template.

# **Bulk Delete Group Members**

The BulkDeleteGroupMembers.xslx template allows you to delete multiple members from a group in a single step. Each row requires the customer, department, group, and user login name.

- 1. Select Bulk Load and then select Templates to display the list of templates.
- 2. Download the BulkDeleteGroupMembers.xslx template to your local system and open it to edit.

|   | А      | В                            | с          | D         | E         |
|---|--------|------------------------------|------------|-----------|-----------|
| 1 | Action | <ul> <li>Customer</li> </ul> | Department | GroupName | UserLogin |
| 2 |        |                              |            |           |           |
| 3 |        |                              |            |           |           |

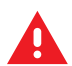

**WARNING:** Ensure no spaces, dashes, or () symbols are in any field. Extra fields or symbols will cause the upload to fail.

# Action

Select delete:GroupMember. (Required)

### Customer

Enter the customer name. (Required)

#### Department

Enter the department name. (Required)

#### **Group Name**

Enter the name of the group from which to remove the member. (Required)

# **User Login**

Enter the name of the user to be removed from the group. (Required)

**3.** Save the template file as an .xslx file.

4. Select Bulk Loads and then select Add.

|   | Add Bulk L                                       | .oad     |            |             |            |             |   |       |        | ×  |
|---|--------------------------------------------------|----------|------------|-------------|------------|-------------|---|-------|--------|----|
|   | Drag file here to add it or click the Add button |          |            |             |            |             |   |       |        |    |
|   | • Add                                            | • Delete | Move Up    | Move D      | own        |             |   |       |        |    |
|   |                                                  | Select   |            |             | Action     |             |   | File  | е      |    |
|   |                                                  |          | No         | data availa | able in ta | able        |   |       |        |    |
|   | 4                                                |          |            |             |            |             |   |       |        | Þ  |
|   |                                                  | Title:   |            |             |            |             |   |       |        |    |
|   |                                                  |          | Ignore Dup | Errors      |            |             |   |       |        |    |
| 4 |                                                  |          |            |             |            |             |   |       |        | ×. |
|   |                                                  |          |            |             | Subr       | mit and Run | S | ubmit | Cancel | Ľ, |

- 5. Drag the .xslx file over the Add Bulk Load dialog box or select Add and upload the file from your computer.
- 6. Enter a title for the bulk load job and select Submit and Run.

The Ignore Dup Errors option prevents the bulk upload from creating a duplicate row in the database.

7. If errors are found in the file, correct the errors and upload the file again.

The users listed in the template are removed from the specified groups.

# **Bulk Delete Groups**

Use the BulkDeleteGroups.xslx template to remove groups from a department. Each row in the template requires the customer, department, and group name.

1. Select Bulk Load and then select Templates to display the list of templates.

2. Download the BulkDeleteGroups.xslx template to your local system and open it to edit.

|   | A      | В        | с          | D          |
|---|--------|----------|------------|------------|
| 1 | Action | Customer | Department | Group Name |
| 2 |        |          |            |            |
| 3 |        |          |            |            |
| 4 |        |          |            |            |
| 5 |        |          |            |            |
|   |        |          |            |            |

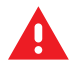

**WARNING:** Ensure no spaces, dashes, or () symbols are in any field. Extra fields or symbols will cause the upload to fail.

# Action

Select delete.Group. (Required)

# Customer

Enter the customer name. (Required)

# Department

Enter the department name. (Required)

#### Group

Enter the name of the group to be deleted. (Required)

3. Save the template file as an .xslx file.

# 4. Select Bulk Loads and then select Add.

|   | Ad                                               | ld Bulk L | oad      |            |        |        |             |        |        | ×  |
|---|--------------------------------------------------|-----------|----------|------------|--------|--------|-------------|--------|--------|----|
|   | Drag file here to add it or click the Add button |           |          |            |        |        |             |        |        |    |
|   |                                                  | • Add     | • Delete | Move Up    | Move D | own    |             |        |        |    |
| 1 |                                                  |           | Select   |            |        | Action |             | F      | File   |    |
|   | No data available in table                       |           |          |            |        |        | able        |        |        |    |
| ł | 4                                                |           |          |            |        |        |             |        |        | ۱. |
|   |                                                  |           | Title:   |            |        |        |             |        |        |    |
|   |                                                  |           |          | Ignore Dup | Errors |        |             |        |        |    |
| 4 |                                                  |           |          |            |        |        |             |        |        | ŀ  |
|   |                                                  |           |          |            |        | Subr   | mit and Run | Submit | Cancel | 1  |

- 5. Drag the .xslx file over the Add Bulk Load dialog box or select Add and upload the file from your computer.
- 6. Enter a title for the bulk load job and select Submit and Run.

The Ignore Dup Errors option prevents the bulk upload from creating a duplicate row in the database.

7. If errors are found in the file, correct the errors and upload the file again.

The specified groups are removed from the PTT Pro Server.
# **Managing Templates**

Use templates to set the configuration of feature keys and client settings for multiple users at one time. Templates can be added at the customer level (to apply to multiple departments) or at the department level (to apply to a specific department). Templates in each area function the same way.

To modify templates, select the **Templates** tab in either location.

Figure 26 Customer Level Templates

| PTT Pro Subscriber Fu     | PTT Pro Subscriber Functions                                                                                 |           |       |                          |                         |           |                            |  |  |  |  |
|---------------------------|----------------------------------------------------------------------------------------------------|-----------|-------|--------------------------|-------------------------|-----------|----------------------------|--|--|--|--|
| Viewing                   | Customer: ZLAB                                                                                               |           |       |                          |                         |           |                            |  |  |  |  |
| Profile License           | License History Department                                                                                   | Templates | Usage | Customer Contacts        | Zebra Customer Managers | Find User |                            |  |  |  |  |
| Feature Keys Sett         | Feature Kays Settings                                                                                        |           |       |                          |                         |           |                            |  |  |  |  |
| Show 10 • entries s       | Show 10 • anthes         Show / hide columns         Search           • Refresh         • Add         Delete |           |       |                          |                         |           |                            |  |  |  |  |
| Select                    | Template Name                                                                                                |           |       | Number of Users Assigned |                         |           |                            |  |  |  |  |
| 0                         | TestCustTemplate                                                                                             |           |       |                          | 0                       |           |                            |  |  |  |  |
| Showing 1 to 1 of 1 entri | es                                                                                                    |           |       |                          |                         |           | First Previous 1 Next East |  |  |  |  |

Figure 27 Department Level Templates

|   | wik:                                                                | Decree      | Decree Holey | Departments | Usage | Costono Contacto   | Debra Casterne: Managers | Pind Osci |                            |  |  |  |  |
|---|---------------------------------------------------------------------|-------------|--------------|-------------|-------|--------------------|--------------------------|-----------|----------------------------|--|--|--|--|
|   | Capatrients                                                         |             |              |             |       |                    |                          |           |                            |  |  |  |  |
| - | <ul> <li>Equivant</li> </ul>                                        |             |              |             |       |                    |                          |           |                            |  |  |  |  |
| ( | Vewing Department BP Lab                                            |             |              |             |       |                    |                          |           |                            |  |  |  |  |
|   | Settings Users Groups Temptons RTP-Osteways Map Associations Tracks |             |              |             |       |                    |                          |           |                            |  |  |  |  |
|   | Featu                                                               | n Keys      | Settings     |             |       |                    |                          |           |                            |  |  |  |  |
|   | 344                                                                 | 10 🔹 ert    | Show/hide-co | UTTA        |       |                    |                          |           | Search                     |  |  |  |  |
|   | / Patresh @ Add @ Delete                                            |             |              |             |       |                    |                          |           |                            |  |  |  |  |
|   | Solut.                                                              |             |              |             |       | Template Name      |                          | +         | Number of Users Assigned * |  |  |  |  |
|   | Showing                                                             | 1 to 1 of 1 | etries       |             |       | inpase to caragest |                          |           | First Presson 1: Next Last |  |  |  |  |

# **Create a Template**

You can create a Feature Keys template or a Settings template.

1. Click the Templates tab and select Feature Keys or Settings.

| dd Template                                             |                            |                            |
|---------------------------------------------------------|----------------------------|----------------------------|
| mplate Name:                                            | This field is required.    |                            |
| Management Features                                     |                            |                            |
| Allow Contact Management                                | Allow Group Management     | Allow Refresh Presence     |
| Allow Deactivation                                      | Show Contacts Tab          | Show Groups Tab            |
| Show Map on Client                                      | Show Settings Menu         | Default Tab View: Contacts |
| Show Channels                                           |                            |                            |
| PTT Features                                            |                            |                            |
| Allow DND                                               | Show Recents Tab           | Allow Call Block           |
| Single Channel Isolation                                | Default Callee Auto Select |                            |
| Location Features                                       |                            |                            |
| Send Client In-Call Location                            | Send Client Idle Location  | Allow Location Disable     |
| Foreo Duty Mode                                         | Enable Leastion Tracking   | Tracking Report Period:    |
| Tracking Sample Period:                                 | Enable Location Tracking   | 10                         |
| Server Side Only                                        |                            |                            |
| Messaging Features                                      |                            | _                          |
| Enable Messaging                                        | Message Delivery (App)     |                            |
| Technical Support Features                              |                            |                            |
| WARN STATE<br>DEBUG<br>Client Debug Filter: EXCEPTION V |                            |                            |
|                                                         |                            |                            |
|                                                         |                            | Submit Cance               |

- 2. Select Add.
- 3. Enter a Template Name.
- 4. Adjust the feature keys and select Submit.

Refer to Edit Feature Keys and Edit Client Settings on setting descriptions.

## Add Users to a Template

Add users to a template to control the feature keys or settings of the users through the template.

- 1. Select the template name and then select the **Assigned Users** tab to list the users currently assigned to that template.
- 2. Select the Assign Users button.

| Viewing Cuttomer: 2 Lab                                      | ty Temptate                                                                                                    |  |  |  |  |  |  |  |
|--------------------------------------------------------------|----------------------------------------------------------------------------------------------------|--|--|--|--|--|--|--|
| Polle License Departments Usage Customer D                   | Assigned Users                                                                                                    |  |  |  |  |  |  |  |
| Cepatives                                                    | Assign Users Unexcept Users I                                                                                                    |  |  |  |  |  |  |  |
| Vewing Department EP Las                                     | ettes Stosindessums Seech                                                                                                    |  |  |  |  |  |  |  |
| Settings Users Groups Templates RTP Gateurs                  | Liser Login 6 Lise Name 6 Prot Name 6 Prome Number 6 Email 6     No data available in table     No data available in table     No data available in table     No data available in table                                                                                                    |  |  |  |  |  |  |  |
| Feature Hays Settings<br>Show 10 T artives Draw Inde columns | Ansign Users to Template                                                                                                    |  |  |  |  |  |  |  |
| P Reheats P Add P Delete                                     | Share 10 * whites Store inde columns Exercit                                                                                                    |  |  |  |  |  |  |  |
| Tengia<br>Rewing the tell tentiles                           | try Man     Type / New     Type     Type |  |  |  |  |  |  |  |
|                                                              | ii Jaco Boon Boon Jeny 012-099-0898 zwant4021@hotwal.com<br>Ii Jacon Malore Malore Jacon 013-777-2222 zwant4021@pmal.com                                                                                                    |  |  |  |  |  |  |  |
| CONTACT BUTCHT PROACT                                        | Showing 11 to 17 of 17 writing First Previous 1 ( 1990) Last                                                                                                    |  |  |  |  |  |  |  |
|                                                              | Submit Cancel                                                                                                    |  |  |  |  |  |  |  |
|                                                              |                                                                                                    |  |  |  |  |  |  |  |

- 3. Select the check box next to the user(s) to assign.
- 4. Select Done.

## **Remove Users from a Template**

Remove users from a template to modify feature keys or settings on a user-by-user basis.

1. Select the template name and then select the **Assigned Users** tab to list the users currently assigned to that template.

| Modify T                                                                      | emplate            |   |           |   |            |   |              |   |                           | E |
|-------------------------------------------------------------------------------|--------------------|---|-----------|---|------------|---|--------------|---|---------------------------|---|
| Settings Assigned Users                                                       |                    |   |           |   |            |   |              |   |                           |   |
| Assign Users Unassign Users<br>Click on one or more assigned users to modify. |                    |   |           |   |            |   |              |   |                           |   |
| Salach                                                                        | User Login         | 0 | Last Name | 0 | First Name | 0 | Phone Number | 0 | Email                     | 0 |
| Ø                                                                             | Rvan Ward          |   | Ward      |   | Ryan       |   | 612-222-3333 |   | Rvan Ward @zebra.com      |   |
| 0                                                                             | Michelle.Smith     |   | Smith     |   | Michelle   |   | 612-333-4444 |   | Michelle.Smith@zebra.com  | _ |
| Showing                                                                       | 1 to 2 of 2 entrie | 5 |           |   |            |   |              |   | First Previous 1 Next Las |   |

- 2. Select the check box next to the user(s) to remove, and then select the Unassign Users button.
- 3. Select OK on the pop-up confirmation message that appears.

## Modify Users Assigned to a Template

When you edit the feature keys or client settings for a user assigned to a template, you must unassign the user from the template to modify the user's feature keys or settings.

- 1. Select the user from the Users tab.
- 2. Select Edit Feature Keys or Edit Client Settings.
  - If the user is assigned to a Feature Key template, the **Unassign Users from Template** dialog displays.
  - If the user is assigned to a Settings template, the Unassign Users from Template dialog displays.
- 3. Select Unassign from Template to edit the user settings.

| Unassign Users from Template                                    | ×      |
|-----------------------------------------------------------------|--------|
| Assigned Template: Template for Managers Unassign from Template |        |
|                                                                 | Cancel |

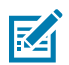

**NOTE:** This removes the user from the template

## **Create a Group Message Template**

A message template allows group members to send a text message to the group. The template provides a message that was previously created. The system administrator creates message templates for specific groups using the Workcloud Communication PTT Pro Management Portal.

Group message templates are used to send repetitive meaningful messages without the user having to type in the message. An additional feature provides the ability to have variable tags in the pre-configured message templates. This provides the user the ability to enter specific variable(s) into the template. When the user selects a template with variables, only the variable is required to be entered.

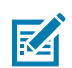

**NOTE:** Group Message Templates cannot be added to Personal or Member type groups.

- 1. Select the **Groups** tab and then click on a group from the **Group** table.
- 2. Select the Message Templates tab.
- 3. Click Add at the top of the message templates list to create a new message template.
- 4. In the Add Group Message Template window, enter the following:

#### Name

Assign a name for the message template. This field is required and can contain up to 33 alphanumeric characters.

#### Template

Enter the message text. This field is required. Click **Insert Blank** to create an underscore character as part of the text message.

- 5. Click Done.
- 6. Repeat Steps 1 5 for each group you want to create a message template for.

For more information about assigning a message template to a group, see Assign a Message Template .

# **Map and Associations**

Maps show an administrator the active users and their location. An association allows adding and sharing contacts in an enterprise with multiple departments.

## Map Tab

The **Map** tab shows department users currently logged in and reporting location.

The map does not refresh automatically. To update locations, select the **Refresh** button.

Select a user to the right of the map to identify them on the map.

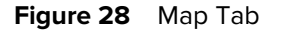

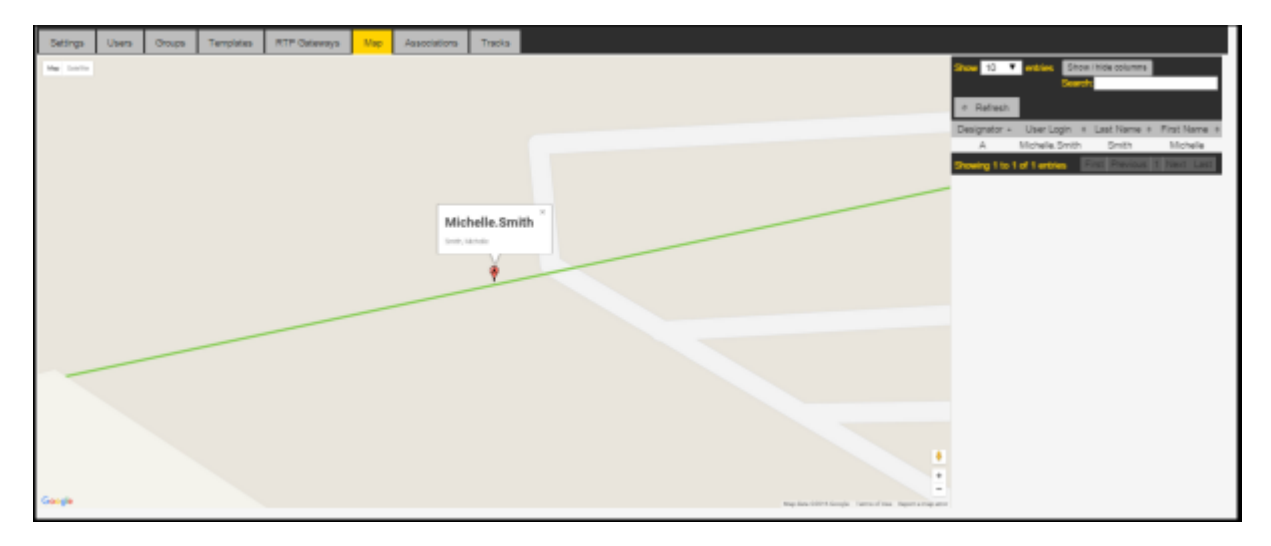

## **Associations Tab**

The Associations tab allows adding and sharing contacts in an enterprise with multiple departments.

As an example of associated departments, users within a company can require cross-department contacts in the maintenance department and the operations department.

## Figure 29 Associations Tab

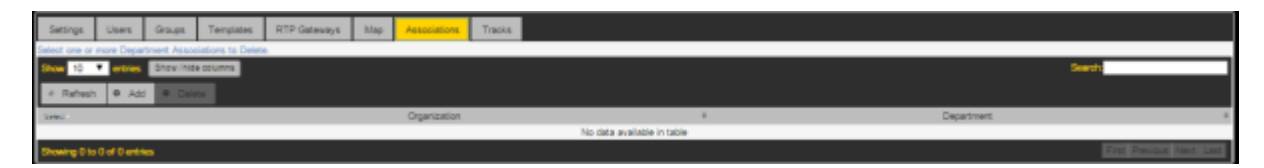

# License, Usage, and Customer Information

This section describes the licensing tabs, usage information, customer contacts, and customer manager tabs.

## License Tab

The License tab allows the system admin to see how many users have been provisioned for each license type, and how many licenses are still available.

The following license types are defined:

#### Total Users

The total number of users provisioned for this customer (in all departments).

#### **Messaging Users**

The total number of users enabled for Messaging services (For example, Enable Messaging selected in this user's Feature Keys).

### **Location Tracking Users**

The total number of users enabled for Location Tracking services (For example, Enable Location Tracking selected in this user's Feature Keys).

#### **Radio Gateways**

The total number of radio gateways used for the specified customer. The maximum is used to limit the creation of radio gateways, but it does not limit the creation of users with a client type of Radio Gateway.

Each license type displays the following information:

#### Maximum

The maximum users allowed for this license type.

#### Current

The number of users currently provisioned for this license type.

#### Remaining

The number of licenses remaining and available for this license type.

To obtain more licenses, contact your Zebra Technologies Customer Manager.

## Figure 30 License Tab

| Profile  | License     | License History | Departments | Usage | Customer Contacts | Zebra Customer Managers | Find User |  |           |  |  |
|----------|-------------|-----------------|-------------|-------|-------------------|-------------------------|-----------|--|-----------|--|--|
| ⊕ Ref    | Ø Refresh   |                 |             |       |                   |                         |           |  |           |  |  |
|          |             | License Ty      | ре          |       | Ma                | Maximum                 |           |  | Remaining |  |  |
| Total Us | 1918        |                 |             |       | Un                | Unlimited               |           |  | Unlimited |  |  |
| Push-to- | -Talk Users |                 |             |       | Un                | limited                 | 486       |  | Unlimited |  |  |
| Messegi  | ing Users   |                 |             |       | Un                | limited                 | 486       |  | Unlimited |  |  |
| Location | Tracking Us | 8678            |             |       | Lin               | Unlimited               |           |  | Unlimited |  |  |
| Radio G  | kateways    |                 |             |       |                   | 10                      |           |  | 9         |  |  |

## **License History Tab**

The License History tab displays a historical record of manually applied license entries. It contains a list of all licenses, including the license term, effective start and end dates, and the status (Active, Scheduled, or Expired).

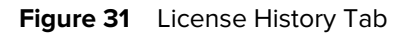

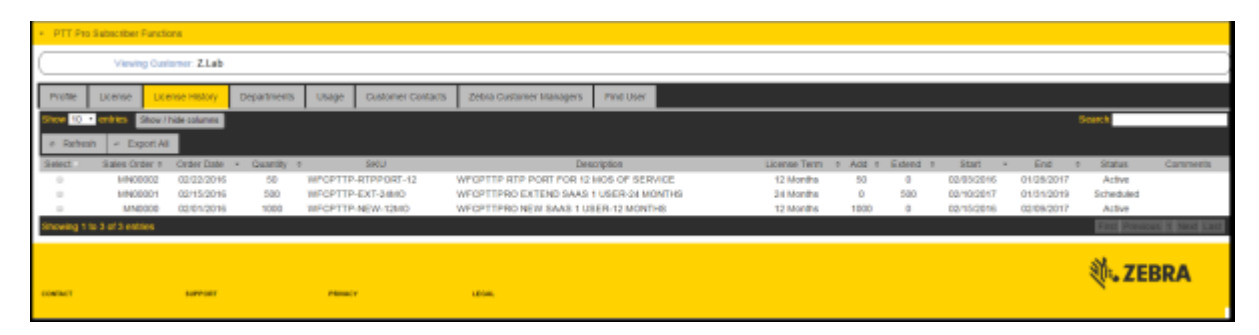

Select **Export All** to export all the license history data to a .CSV file or select one or more individual rows to export the license history data for only those selected rows.

# Usage Tab

The **Usage** tab displays three graphs illustrating an enterprise's Zebra PTT Pro usage statistics.

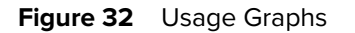

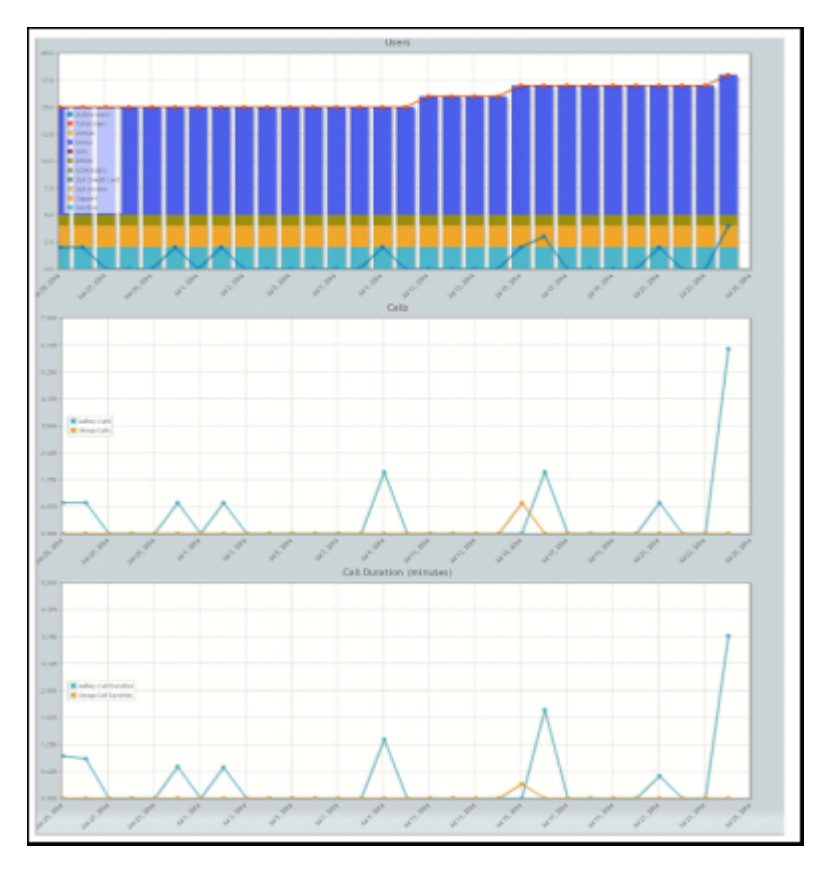

The three graphs show:

- Number of users vs. date
- Number of calls vs. date
- Call duration (minutes) vs. date

# **Customer Contacts Tab**

The **Customer Contacts** tab shows the authorized contact person(s) for the enterprise.

Figure 33 Customer Contacts Tab

|   | PTT P                    | o Subscriber F               | Functions                              |             |              |                   |                         |              |                |                |     |              |            |
|---|--------------------------|------------------------------|----------------------------------------|-------------|--------------|-------------------|-------------------------|--------------|----------------|----------------|-----|--------------|------------|
|   |                          | Viewin                       | Customer: Z.Lab                        |             |              |                   |                         |              |                |                |     |              |            |
|   | Profile                  | License                      | License History                        | Departments | Usage        | Customer Contacts | Zebra Customer Managers | Pind User    |                |                |     |              |            |
|   | - Conta                  | cts                          |                                        |             |              |                   |                         |              |                |                |     |              |            |
| Г | Click on a<br>Select one | Customer Cor<br>or more Cust | dact to Manage.<br>omer Contacts to De | nete.       |              |                   |                         |              |                |                |     |              |            |
| L | Show 10                  | • entries                    | Show / hide columns                    | 1           |              |                   |                         |              |                |                | Sea | ch:          |            |
| L | + Refr                   | sh                           |                                        |             |              |                   |                         |              |                |                |     |              |            |
| L | Select                   | Last Nam                     | e + Pirst Na                           | me a P      | hone Number  |                   | Email +                 | Primary Role | <br>Admin Role | Technical Role |     | Billing Role | <br>TEM: + |
|   | 0                        | Osgood                       | Jason                                  |             | 999999999999 | jas               | ono@arrywhere.net       | No           | Yes            | No             |     | Na           |            |
| L | Showing                  | 1 lo 1 of 1 entr             | ies                                    |             |              |                   |                         |              |                |                |     |              | 1 Last     |

For each contact there are roles that allow different levels of access:

#### **Primary Role**

The main contact for this enterprise.

### **Customer Admin**

This contact has access to all departments within the enterprise.

#### **Customer Technical**

This contact has administrative access to one or more departments.

#### **Billing Role**

Reserved for Zebra PTT Pro use.

## **Customer Managers**

The **Zebra Customer Managers** tab displays any associated sales agents with role and contact information.

Figure 34Zebra Customer Managers Tab

| • P       | PTT Po futuritier Functions |              |                   |                |       |                    |                         |                  |   |                       |    |                             |
|-----------|-----------------------------|--------------|-------------------|----------------|-------|--------------------|-------------------------|------------------|---|-----------------------|----|-----------------------------|
| $\subset$ | Vexing Castorae: Z.Lab      |              |                   |                |       |                    |                         |                  |   |                       |    |                             |
| - P1      | 100                         | License      | License Histo     | ry Departments | Usage | Oustainer Costacts | Zebra Customer Managers | Find User        |   |                       |    |                             |
| She       | 10 -                        | entres       | Shew / hide colum | na l           |       |                    |                         |                  |   |                       | 50 | entr.                       |
|           | Refres                      | h i          |                   |                |       |                    |                         |                  |   |                       |    |                             |
|           | L                           | ast Name     | *                 | First Name     |       | Phone Number       |                         | Enal             | + | Roke                  | ,  | Title +                     |
|           | н                           | lanson       | F                 | lood.          |       | 0000000000         |                         | paulh@zebra.com  |   | Zebra Customer Cantar | t. | EA RPM                      |
|           | A                           | nderson      | J                 | 8908           |       | 0000000000         |                         | jasone@sebra.com |   | Zebra Sysadmin        |    | Prod Mgt Ext                |
| She       | eng 1 k                     | a 2 of 2 enè | rtes              |                |       |                    |                         |                  |   |                       |    | Paral Previous 1, Next Last |
| COM       | KC7                         |              | BUPPO             |                | PRVAC |                    | LEGAL                   |                  |   |                       | 1  | t. ZEBRA                    |

# **FAQ & Troubleshooting**

Frequently asked questions and their resolution.

## Why are the Contacts not displayed in the Contacts List?

#### Reason

If no contacts display (or only a partial list of contacts display) in the client, the possible causes include:

- User Contact is not defined
- Sticky Search String (search string is not cleared)

If Maximal Contacts is selected for the user, then all users in the department are defined as contacts. If Maximal Contacts is not selected, then the contacts must be defined for that user. You must add existing department users to the user's contact list.

### Action

- 1. Define at least one contact for each user.
- 2. Clear the search string.

## Why are Groups not displayed in the Groups List?

#### Reason

If no groups display in the client UI, the possible causes are:

- User is not included in any group
- No groups are defined

Typically at least one group should be created, to include all users.

## Action

- 1. Include the user in a group.
- 2. Define at least one group and include all users.

# Why are Maps not displaying?

## Reason

If maps do not display in the client, the possible causes include:

- The Location Services feature on the device is turned off.
- The Google Play services feature on the device is disabled and/or is out-of-date.
- A firewall is blocking access to Google Maps.

## Action

- **1.** Turn on the device's Location Services.
- 2. Enable and/or update Google Play services.

For more information about Location Services and Google Play services for a specific device, refer to the documentation for that device.

**3.** For information on troubleshooting firewall issues, refer to the Zebra PTT Pro Installation Guide.

## What are the call history end reason codes and their meaning?

A list of call history codes and their meaning.

| Table 11 | Call History End Reasons |
|----------|--------------------------|
|----------|--------------------------|

| End Reason Code | End Reason Definition                                  |
|-----------------|--------------------------------------------------------|
| UNKNOWN         | The call ended for an unknown reason.                  |
| NO_RESOURCES    | Needed server resources are not available.             |
| USER_INITIATED  | User-initiated cancel/bye.                             |
| UNAVAILABLE     | The called party is not registered (timeout).          |
| SIGNED_OUT      | The called party is not registered (signed out).       |
| NOT_RESPONDING  | The called party did not respond to the invite.        |
| BUSY            | The called party is busy on another call.              |
| LIST_NOT_SYNCED | Call to a list that is not in sync.                    |
| GROUP_FULL      | No more parties may join the group.                    |
| NO_PRIVS        | No privileges for call type (for example, broadcast).  |
| DND             | The user's phone is on DND.                            |
| CIRCUIT_CALL    | Switched to circuit call. The user is on a voice call. |
| CALL_DROPPED    | The other party lost connection.                       |
| CRYPTO_ERROR    | Security Error.                                        |
| SILENT          | The user's phone is in silent mode.                    |
| USER_REJECT     | The user rejected the alert call.                      |
| NO_ANSWER       | There was no answer to the alert call.                 |

| Table 11 | Call History | <b>End Reasons</b> | (Continued) |
|----------|--------------|--------------------|-------------|
|----------|--------------|--------------------|-------------|

| End Reason Code    | End Reason Definition                                                         |  |  |  |  |  |
|--------------------|-------------------------------------------------------------------------------|--|--|--|--|--|
| OVERRIDE           | Someone of higher priority initiated a call to the user.                      |  |  |  |  |  |
| DUPLICATE_GROUP    | Received an invite to a group, but call for that group is already in session. |  |  |  |  |  |
| REMOVED_FROM_GROUP | Member has been removed from the group while in a group call.                 |  |  |  |  |  |

## Can calls and alerts have a default timeout?

### Reason

If no one has taken the floor and no call idle timeout is set, you may have a call that goes on continuously.

## Action

You can set a timeout for 1:1 calls and other calls and alerts.

Set the call timeout usingCall Idle Timeout Configon the server underCustomer>Profile.

| Figure 35 Configure Default Call Idle Timeon |
|----------------------------------------------|
|----------------------------------------------|

| PTT Pro Subscriber Functions  |                                                                                                    |              |                 |                     |                 |              |              |          |                            |                 |     |
|-------------------------------|----------------------------------------------------------------------------------------------------|--------------|-----------------|---------------------|-----------------|--------------|--------------|----------|----------------------------|-----------------|-----|
| Viewing Customer: SMELoadTest |                                                                                                    |              |                 |                     |                 |              |              |          |                            |                 |     |
| Profile                       | Notes                                                                                                    | License      | License History | Departments         | Templates       | Usage        | Customer Con | ntacts   | Zebra Customer Managers    | Find User       |     |
| Find Devic                    | e Au                                                                                                    | thentication | Channels        |                     |                 |              |              |          |                            |                 |     |
| Sales<br>Sal                  | Id: 768<br>Name: SMELoadTest<br>Website: *<br>Account Reference:<br>Default Country: Canada<br>Type of Business:<br>Billing Status Setup<br>Billing Status Setup<br>Billing Status Date: 1/2/20/<br>Billing Date: N/A<br>Demo End Date: N/A<br>Server Name: dev03<br>Primary Server: dev03<br>Primary Server: dev03<br>Billing Day: 1<br>Sales Force Opportunity ID:<br>Sales Force Customer ID:<br>Sales Force Customer ID:<br>Sales Force Cound:t Zebra Azure Dev<br>Enterprise ID: 487<br>TOP Signaling Port: 4200<br>SIPREC Enabled: No |              |                 |                     |                 |              |              |          |                            |                 |     |
| Edit R                        | TP Gatew                                                                                                    | ay Config    | Modify OAuth    | Call Idle Timeout C | Config Disabl   | le Client Si | de Recording | Set Defa | ault Screen To Show Groups | Disable Send To | ext |
| Enable Ex                     | pire Activa                                                                                                    | ation Codes  |                 |                     |                 |              |              |          |                            |                 |     |
| Non-Billab                    | ie Act                                                                                                    | livate Demo  | Invoice Sent    | Paying Deact        | tivate Customer | Archive      | Customer     |          |                            |                 |     |

- **Default Adhoc Floor Idle Timeout (Barge)**: Set the call idle timeout for 1:1 calls, ad hoc calls, Group calls, and emergency calls.
- Default Adhoc Floor Idle Timeout (Alert): Set the call idle timeout value for alert calls

When the call state is IDLE, that is, nobody has taken the floor, the call automatically ends after its respective call idle timeout value. For example, if the call timeout value is 10, the call ends after 10 seconds.

# Open Source Software Disclosure

Workcloud Communication uses the following open-source software.

## OpenSSL

Copyright (c) 1998-2011 The OpenSSL Project. All rights reserved. Redistribution and use in source and binary forms, with or without modification, are permitted provided that the following conditions are met:

- Redistributions of source code must retain the above copyright notice, this list of conditions and the following disclaimer.
- Redistributions in binary form must reproduce the above copyright notice, this list of conditions and the following disclaimer in the documentation and/or other materials provided with the distribution.
- All advertising materials mentioning features or use of this software must display the following acknowledgment: "This product includes software developed by the OpenSSL Project for use in the OpenSSL Toolkit. (http://www.openssl.org/)"
- The names "OpenSSL Toolkit" and "OpenSSL Project" must not be used to endorse or promote products derived from this software without prior written permission. For written permission, please contact openssl- core@openssl.org.
- Products derived from this software may not be called "OpenSSL" nor may "OpenSSL" appear in their names without prior written permission of the OpenSSL Project.
- Redistributions of any form whatsoever must retain the following acknowledgment: "This product includes software developed by the OpenSSL Project for use in the OpenSSL Toolkit (http:// www.openssl.org/)"

THIS SOFTWARE IS PROVIDED BY THE OpenSSL PROJECT ``AS IS'' AND ANY EXPRESSED OR IMPLIED WARRANTIES, INCLUDING, BUT NOT LIMITED TO, THE IMPLIED WARRANTIES OF MERCHANTABILITY AND FITNESS FOR A PARTICULAR PURPOSE ARE DISCLAIMED. IN NO EVENT SHALL THE OpenSSL PROJECT OR ITS CONTRIBUTORS BE LIABLE FOR ANY DIRECT, INDIRECT, INCIDENTAL, SPECIAL, EXEMPLARY, OR CONSEQUENTIAL DAMAGES (INCLUDING, BUT NOT LIMITED TO, PROCUREMENT OF SUBSTITUTE GOODS OR SERVICES; LOSS OF USE, DATA, OR PROFITS; OR BUSINESS INTERRUPTION) HOWEVER CAUSED AND ON ANY THEORY OF LIABILITY, WHETHER IN CONTRACT, STRICT LIABILITY, OR TORT (INCLUDING NEGLIGENCE OR OTHERWISE) ARISING IN ANY WAY OUT OF THE USE OF THIS SOFTWARE, EVEN IF ADVISED OF THE POSSIBILITY OF SUCH DAMAGE.

This product includes cryptographic software written by Eric Young (eay@cryptsoft.com). This product includes software written by Tim Hudson (tjh@cryptsoft.com).

# **Opus CODEC**

Copyright (c) 2011 Xiph.Org Foundation, Skype Limited Written by Jean-Marc Valin and Koen Vos

- Redistributions of source code must retain the above copyright notice, this list of conditions and the following disclaimer.
- Redistributions in binary form must reproduce the above copyright notice, this list of conditions and the following disclaimer in the documentation and/or other materials provided with the distribution.

THIS SOFTWARE IS PROVIDED BY THE COPYRIGHT HOLDERS AND CONTRIBUTORS "AS IS" AND ANY EXPRESS OR IMPLIED WARRANTIES, INCLUDING, BUT NOT LIMITED TO, THE IMPLIED WARRANTIES OF MERCHANTABILITY AND FITNESS FOR A PARTICULAR PURPOSE ARE DISCLAIMED. IN NO EVENT SHALL THE COPYRIGHT OWNER OR CONTRIBUTORS BE LIABLE FOR ANY DIRECT, INDIRECT, INCIDENTAL, SPECIAL, EXEMPLARY, OR CONSEQUENTIAL DAMAGES (INCLUDING, BUT NOT LIMITED TO, PROCUREMENT OF SUBSTITUTE GOODS OR SERVICES; LOSS OF USE, DATA, OR PROFITS; OR BUSINESS INTERRUPTION) HOWEVER CAUSED AND ON ANY THEORY OF LIABILITY, WHETHER IN CONTRACT, STRICT LIABILITY, OR TORT (INCLUDING NEGLIGENCE OR OTHERWISE) ARISING IN ANY WAY OUT OF THE USE OF THIS SOFTWARE, EVEN IF ADVISED OF THE POSSIBILITY OF SUCH DAMAGE.

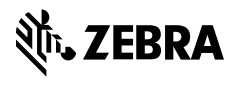

www.zebra.com